# 

### Manual Licitações eKRONOS: Lei 14.133/21 Fornecedores

**Ei Soluções Inteligentes** 

Sistema de Gerenciamento de Obras Públicas e Investimentos

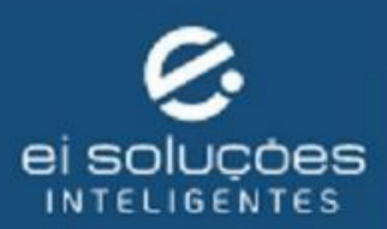

Hulling

Produzido por 🕲 2023 Anaiad Costa e Renato Cruz Figueiredo

Colaboradores: Gestor - Ettore Delgado Coordenador de Projeto - Renato Cruz Figueiredo Analista de Processos - Johni Areco Balbuena e Anaiad Costa Time de Desenvolvimento - Bruno Eduardo de Mello Alves, Eduardo Miguel, Frankner da Silva Soares, Gabriel da Silva Chiquetto, Maurício Sanches Flores de Mamann e Wilson Balbuena

PUBLICADO POR EI SOLUÇÕES INTELIGENTES

WWW.EISOLUCOESINTELIGENTES.COM.BR

Manual do módulo de licitação do sistema eKRONOS adaptado à nova lei de licitações 14.133/21.

Edição I, dezembro de 2023.

# 

# Conteúdo

II

### Lei 14.133/21

| 1     | Lei 14.133/21 - Nova Lei de Licitações                       | 7 |
|-------|--------------------------------------------------------------|---|
| 1.1   | Introdução                                                   | 7 |
| 1.2   | Lei de licitações e contratos administrativos - Nº 14.133/21 | 7 |
| 1.2.1 | Modalidades de licitação                                     | 8 |
| 1.2.2 | Revogações                                                   | 9 |

### Portal Licitações

| 2     | Portal de Licitações: e-KRONOS              | 13  |
|-------|---------------------------------------------|-----|
| 2.1   | Dados públicos da licitação                 | 14  |
| 2.2   | Acesso a área restrita do fornecedor        | 15  |
| 2.2.1 | Tela de login - Área restrita do fornecedor | .15 |
| 2.3   | Cadastro de fornecedores                    | 15  |
| 2.3.1 | Cadastro de documentos - Novo fornecedor    | 16  |
| 2.3.2 | Gerar nova senha - "Esqueci minha senha"    | .18 |

| / | 1 |
|---|---|
|   | т |

| III   | Área                                                   | Restrita |
|-------|--------------------------------------------------------|----------|
| 3     | Área Restrita do Fornecedor                            |          |
| 3.1   | Página inicial do fornecedor                           | 21       |
| 3.2   | Perfil do fornecedor                                   | 22       |
| 3.3   | Área de licitações                                     | 23       |
| 3.3.1 | Como participar de uma nova licitação                  | 23       |
| 3.4   | Fase preparatória para o certame                       | 24       |
| 3.4.1 | Proposta de preço do fornecedor                        | 25       |
| 3.4.2 | Documentação exigida para habilitação do fornecedor    | 29       |
| 3.5   | Participando do certame da licitação                   | 30       |
| 3.6   | Disputa para envio de lances                           | 31       |
| 3.6.1 | Modos de disputa                                       |          |
| 3.6.2 | Concorrência/Pregão - Modo de disputa aberto           | 33       |
| 3.6.3 | Concorrência/Pregão - Modo de disputa aberto e fechado | o34      |
| 3.6.4 | Concorrência/Pregão - Modo de disputa fechado e aberte | o36      |
| 3.6.5 | Concorrência/Pregão - Modo de disputa fechado          | 37       |
| 3.6.6 | Dispensa de licitação                                  | 39       |
| 3.6.7 | Inexigibilidade                                        |          |
| 3.7   | Julgamento das propostas                               | 40       |
| 3.8   | Habilitação                                            | 43       |
| 3.9   | Recursos                                               | 45       |
| 3.10  | Conclusão                                              | 46       |
| 3.11  | Implementações futuras                                 | 47       |
|       | Índice                                                 | 47       |

# Lei 14.133/21

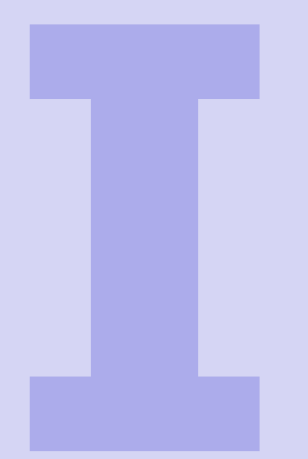

#### 1 Lei 14.133/21 - Nova Lei de Licitações......7

- 1.1 Introdução
- 1.2 Lei de licitações e contratos administrativos  $N^{\circ}$  14.133/21

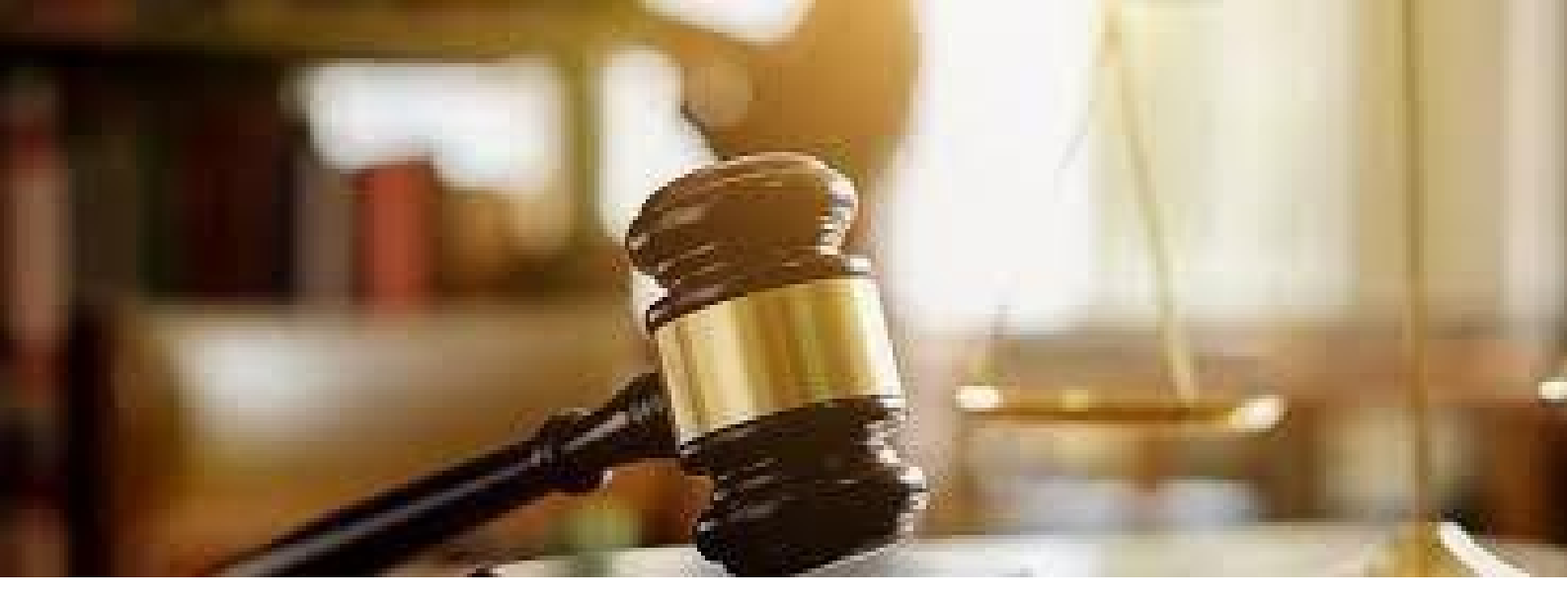

### 1. Lei 14.133/21 - Nova Lei de Licitações

#### 1.1 Introdução

A Nova Lei de Licitações 14.133/21 entrou em vigor assim que foi sancionada, em 01 de Abril de 2021, porém a revogação das normas anteriores sobre licitações e contratos para a implementação da nova lei ocorreria dentro de um prazo de 2 anos. Ela veio para otimizar os processos licitatórios do país, garantindo agilidade para a compra ou contratação de bens e serviços, bem como maior transparência para todo o processo licitatório.

Além disso, deve diminuir os custos operacionais do processo licitatório, já que a Nova Lei estabelece que as licitações serão realizadas preferencialmente sob a forma eletrônica admitida a forma presencial desde que motivada.

Esta Lei estabelece normas gerais de licitação e contratação para as Administrações Públicas diretas, autárquicas e fundacionais da União, dos Estados, do Distrito Federal e dos Municípios, e abrange:

I - os órgãos dos Poderes Legislativo e Judiciário da União, dos Estados e do Distrito Federal e os órgãos do Poder Legislativo dos Municípios, quando no desempenho de função administrativa;

II - os fundos especiais e as demais entidades controladas direta ou indiretamente pela Administração Pública.

(Art. 1)

#### **1.2** Lei de licitações e contratos administrativos - Nº 14.133/21

Oriunda do PL 4253/20, a Lei nº 14.133/21 propõe um novo marco para licitações e contratações públicas, a fim de conceder mais agilidade e eficiência na execução dos contratos e maior transparência às licitações. A nova lei também conceitua e esclarece inúmeros pontos que já eram aplicados nos processos por meio de leis complementares ou decisões jurisprudenciais. Apesar de entrar em vigor na data de sua publicação, a nova lei revoga a antiga lei de licitações somente em 30 de dezembro de 2023. No entanto os Arts. 89 a 108 da Lei nº 8.666/93, que se referem aos crimes licitatórios, foram sumariamente revogados, incorporando tais crimes ao código penal com nova redação.

Até 30 de dezembro de 2023, a Administração poderia optar por licitar ou contratar diretamente de acordo com a antiga Lei, e a opção escolhida deveria ser indicada expressamente no edital ou no aviso ou instrumento de contratação direta, vedada a aplicação combinada da nova Lei com as demais correlatas.

No que diz respeito à publicidade da licitação, a administração pública ainda precisa continuar divulgando as informações referentes às suas contratações. A novidade é que todos os elementos do edital, incluídos minuta de contrato, termos de referência, anteprojeto, projetos e outros anexos, deverão ser divulgados em sítio eletrônico oficial na mesma data de divulgação do edital, sem necessidade de registro, ou de identificação para acesso. (Art. 25, Parágrafo 3º)

O Art. 54 da nova lei de licitações prevê também que a publicidade do edital de licitação será realizada mediante divulgação e manutenção do inteiro teor do ato convocatório e de seus anexos no Portal Nacional de Contratações Públicas (PNCP).

Todavia, em contramão à publicidade, o Art. 24 prevê a possibilidade de orçamento sigiloso.

Fim do excesso de formalismo

Com a vigência da Lei 14.133/21, as desclassificações por pequenas falhas passam a não ser mais admitidas, o desatendimento de exigências meramente formais que não comprometam a aferição da qualificação do licitante ou a compreensão do conteúdo de sua proposta não importará seu afastamento da licitação ou a invalidação do processo (Art. 12, inc. III). Com isso, somente poderão ser desclassificadas as propostas com vícios insanáveis(Art. 59, inc. I e V)

Nesse mesmo sentido, está previsto também que o reconhecimento de firma somente será exigido quando houver dúvida de autenticidade, salvo imposição legal. (Art. 12, inc. V).

Com certeza essas mudanças eliminam parte das preocupações dos participantes.

#### 1.2.1 Modalidades de licitação

Mais novidades da lei é que ela encerra a divisão clássica das modali-dades de acordo com o valor estimado da contratação, trazendo para a mesma, o pregão e introduzindo uma nova modalidade, o diálogo competitivo. Como consequência, o convite-a tomada de preços deixam de existir.

A partir desse momento, o ordenamento jurídico brasileiro deve contar com as seguintes modalidades licitatórias (Art. 28, Lei 14.133/21):

- I pregão;
- II concorrência;
- III concurso;
- IV leilão;
- V diálogo competitivo.

#### 1.2.2 Revogações

A Nova Lei de Licitações 14.133/21 revoga as Leis: 8.666/93 (Lei de Licitações), 10.520/02 (Lei do Pregão) e 12.462/11 (RDC -Regime Diferenciado de Contratação), em 30 de dezembro de 2023.

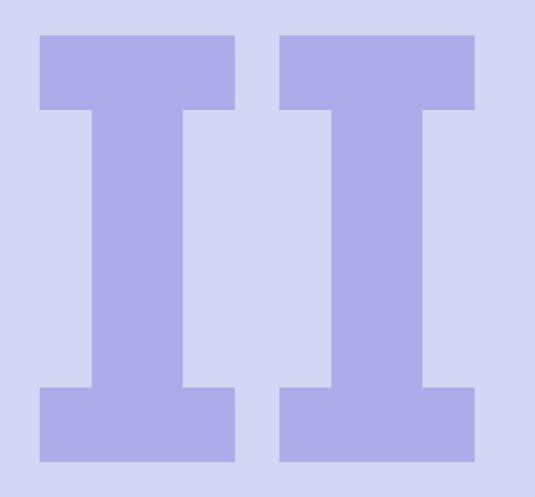

# **Portal Licitações**

- **Portal de Licitações: e-KRONOS 13** Dados públicos da licitação 2
- 2.1
- 2.2 Acesso a área restrita do fornecedor
- 2.3 Cadastro de fornecedores

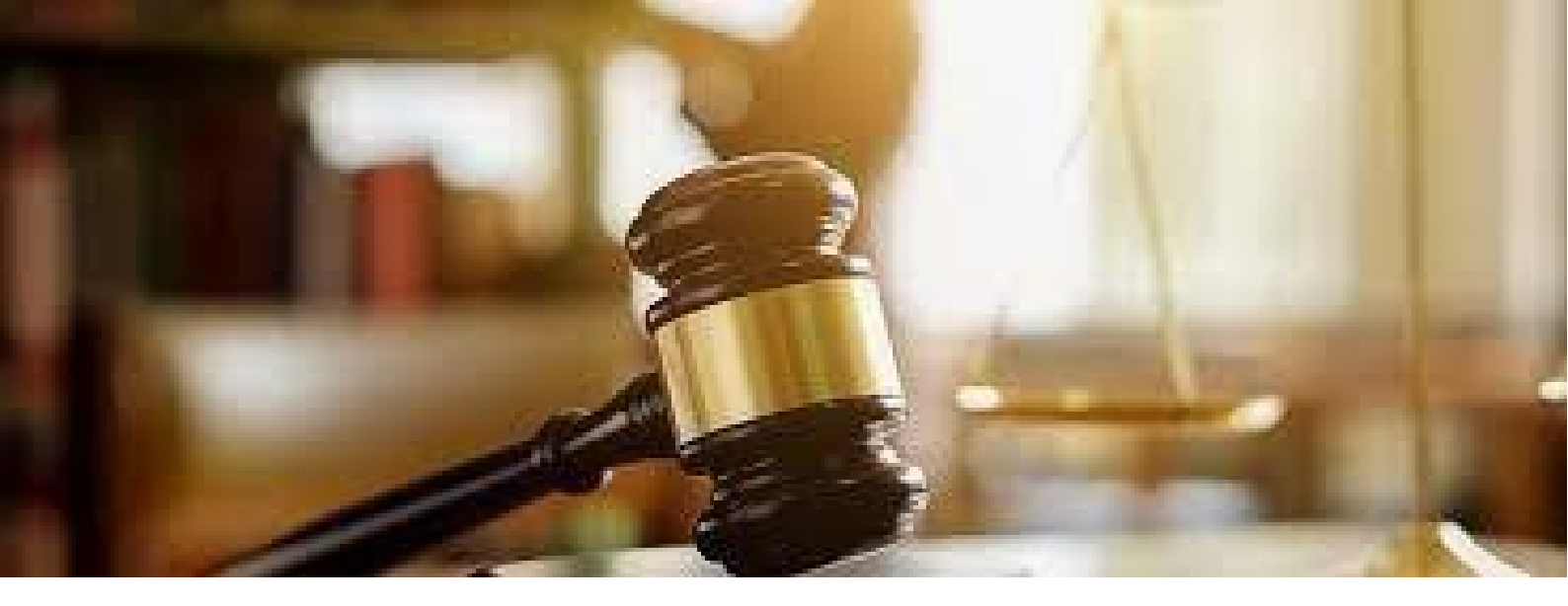

### 2. Portal de Licitações: eKRONOS

Área que disponibiliza a listagem em cards com o resumo dos dados de todas as licitações pertencentes ao órgão/entidade, possibilitando o redirecionamento do usuário para a área pública da licitação com todas as informações disponíveis referentes à mesma.

| EXECUÇÃO DO PROJETO<br>NO MUNICIPIO DE CAMPO                     | DE DEMONSTRAÇÃO DO SISTEMA E-KRONOS,<br>D GRANDE/MS                | CONSTRUÇÃO DE UNIDADES HABITACIONAIS                           |                                                               |  |
|------------------------------------------------------------------|--------------------------------------------------------------------|----------------------------------------------------------------|---------------------------------------------------------------|--|
| STUAÇÃO<br>DISPONÍVEL<br>Nº UCTRAÇÃO<br>100. CV/AGEHAB           | 01/12/2023 às 09:00                                                | STUAÇÃO<br>DISPONÍVEL<br>Nº LICTRÇÃO<br>PINCEP                 | 31/10/2023 às 08:00                                           |  |
| Nº PROCESSO<br>00/023.009/2021<br>VALOR ORCADO<br>R\$ 407.911.80 | Rua Dr. Arthur Jorge, 622. 2º Andar -<br>Centro. Campo Grande - MS | Nº PROCESSO<br>00/000.004/2022<br>VALOR ORCADO<br>R\$ 3.785.87 | http://demonstracao.ekronos.com.br<br>/licitacao_demonstracao |  |
| ACESSAR                                                          | TOMADA DE PREÇOS<br>MENOR PREÇO                                    | ACESSAR                                                        | CONCORRÊNCIA<br>MAIOR DESCONTO<br>FECHADO E ABERTO            |  |

Funcionalidades disponíveis:

- Campo de buscas geral;
- Login para área restrita;
- Listagem de cards com o resumo da licitação referente ao resultado da busca.

#### **2.1** Dados públicos da licitação

Ao acessar qualquer licitação, é possível visualizar as informações e documentos públicos referentes à mesma.

| Contract of the second second             | ΙΑÇΑΟ                                                       |                      |                           |                                            |
|-------------------------------------------|-------------------------------------------------------------|----------------------|---------------------------|--------------------------------------------|
| Nº LICITAÇÃO<br>14133                     | Nº PROCESSO<br>00/002.302/2022                              |                      |                           |                                            |
| objeto<br>Apresentação das ada            | otações do módulo de licitações para nova lei 14.133        |                      |                           |                                            |
| sтuação<br>Disponível                     | MODALIDADE/CRITÊNO DE JUGAMENTO<br>Concorrência/Menor Preço |                      | DATA EDITAL<br>01/06/2023 | DATA DA ABERTURA<br>15/08/2023 às<br>10:00 |
| SOLICITAR ESCLA<br>IMPUGNAÇÃO             | ACOMPANHAR<br>SOLICITAÇÕES                                  |                      | Я                         | DESEJO PARTICIPA                           |
| LOTE LICITAÇÃO                            | )                                                           |                      |                           |                                            |
| PROCESSO                                  | DESCRIÇÃO DO LO                                             | TE                   | VALOR ORÇADO              | MUNICÍPIOS                                 |
| 00/002.302/2022                           | Lote - Apresentação das adaptações do módulo de licitações  | para nova lei 14.133 | R\$ 53.110,60             | Corumbá (M                                 |
| DOCUMENTOS                                | DISPONÍVEIS                                                 |                      |                           |                                            |
|                                           | Edital de licitação                                         | 01/08/2023 11:05:33  |                           | <b>1</b>                                   |
| Edital_Exemplo.pdf                        |                                                             | 01/08/2023 11:06:32  |                           | <b>B</b> 3                                 |
| Edital_Exemplo.pdf<br>Projeto_Exemplo.pdf | Projeto básico                                              |                      |                           |                                            |

Funcionalidades disponíveis:

- Login para área restrita;
- Solicitar esclarecimentos;
- Solicitar impugnação;
- Acompanhar os pedidos de esclarecimentos e impugnações;
- Manifestar interesse na participação;
- Visualizar documentos;
- Baixar documentos (indidual ou todos);

#### 2.2 Acesso a área restrita do fornecedor

#### 2.2.1 Tela de login - Área restrita do fornecedor

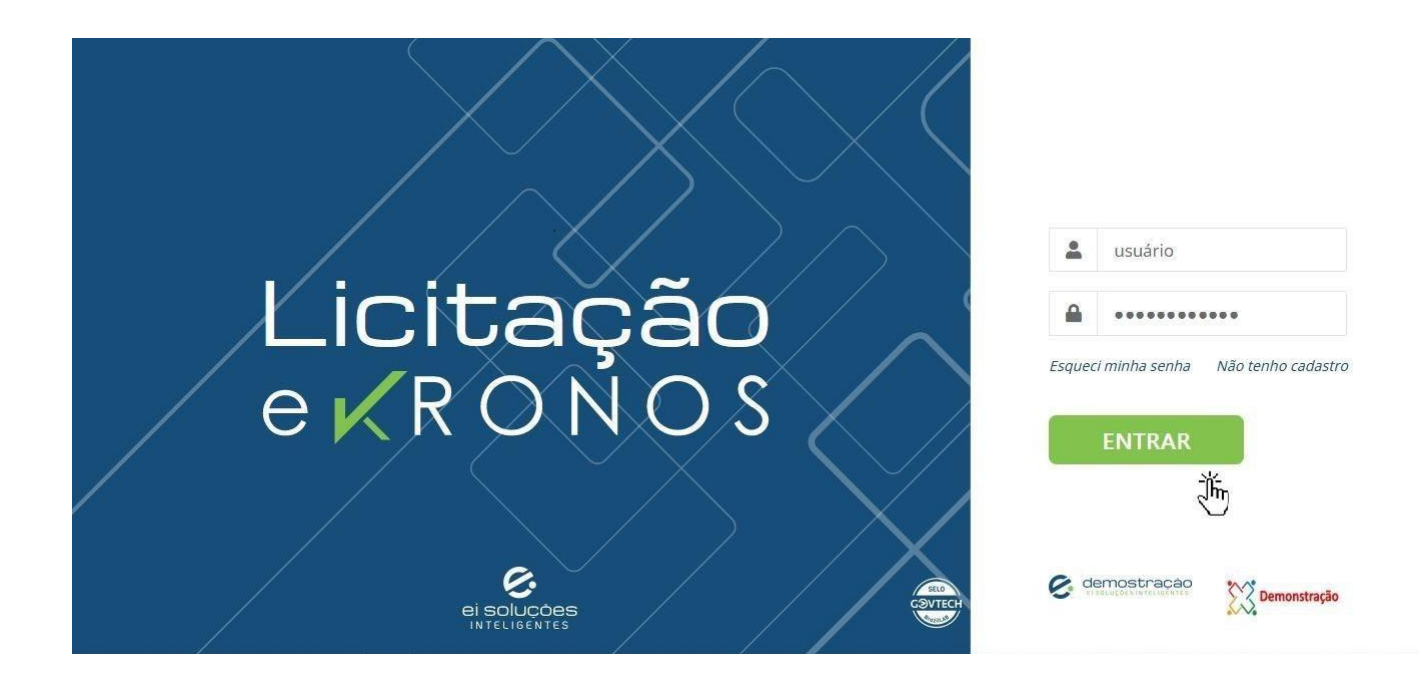

Funcionalidades disponíveis:

- Solicitar nova senha "Esqueci minha senha";
- Realizar cadastro de fornecedor "Não tenho cadastro";
- Acesso a área restrita "Entrar".

#### **2.3** Cadastro de fornecedores

#### Novo cadastro - "Não tenho cadastro"

Preencher os dados solicitados e clicar em gravar para criar novo cadastro.

| 16                              | 5                   |                 |                                                                       |
|---------------------------------|---------------------|-----------------|-----------------------------------------------------------------------|
|                                 |                     |                 | ► LOGIN                                                               |
| Cadastro dos dados do Licitante |                     |                 | ^                                                                     |
| CPF/CNPJ *: ?                   | Situação Cadastral: | Razão Social *: |                                                                       |
| País *:<br>Brasil               | Telefone *:         | E-mail *:       | Verifique se todos os campos<br>estão preenchidos antes de<br>gravar. |
|                                 |                     |                 | Voltar Gravar                                                         |
|                                 |                     |                 |                                                                       |
|                                 |                     |                 |                                                                       |
| <                               |                     |                 | >                                                                     |
|                                 |                     | e               | <b>KONOS</b>                                                          |

Após o preenchimento é emitido um alerta para confirmação dos dados preenchidos, caso esteja tudo correto, clique em sim para prosseguir e aguarde o e-mail com usuário e senha para acesso à sua área restrita do sistema.

| Cadastro dos dados do Licitante     |                     |                                                                                                    |               |
|-------------------------------------|---------------------|----------------------------------------------------------------------------------------------------|---------------|
| CPF/CNPJ *: ?<br>24.507.621/0001-24 | Situação Cadastral: | Razão Social *:<br>Pavimentados Ltda                                                                                                    |               |
| País *:<br>Brasil                   | Telefone *:         | E-mail *:                                                                                                    |               |
|                                     |                     | Confirmação<br>• Confirma os dados informados para recebimento de<br>atualizações? Em caso de divergência ou de futuras<br>alterações entre em contato com o órgão.<br>Sm Não | Voltar Gravar |
|                                     |                     |                                                                                                    | e⊀RONOS       |

#### 2.3.1 Cadastro de documentos - Novo fornecedor

Envio da documentação exigida pelo órgão/entidade para análise do cadastro realizado:

| Situação Cad   | lastral:                                                | Razão Social *:                                            |                                                                                                    |                                                                                                    |                                                                                                    |                                                                                                    |
|----------------|---------------------------------------------------------|------------------------------------------------------------|----------------------------------------------------------------------------------------------------|----------------------------------------------------------------------------------------------------|----------------------------------------------------------------------------------------------------|----------------------------------------------------------------------------------------------------|
| < Iniciada     |                                                         | ei soluções inteligentes                                   |                                                                                                    |                                                                                                    |                                                                                                    |                                                                                                    |
| Telefone *:    |                                                         | E-mail *:                                                  |                                                                                                    |                                                                                                    |                                                                                                    |                                                                                                    |
| ✓ (67) 3044-62 | 79                                                      | contato@eisolucoesinteligentes.com.br                      |                                                                                                    |                                                                                                    |                                                                                                    |                                                                                                    |
|                |                                                         |                                                            |                                                                                                    |                                                                                                    |                                                                                                    |                                                                                                    |
|                | Data Documento                                          |                                                            |                                                                                                    |                                                                                                    |                                                                                                    | Açõe                                                                                                    |
|                | Data Documento                                          | Impor                                                      | ar Arquivo PDF                                                                                                    |                                                                                                    |                                                                                                    | Açõe                                                                                                    |
|                | Data Documento                                          | Impor                                                      | ar Arquivo PDF                                                                                                    |                                                                                                    |                                                                                                    | Açõe                                                                                                    |
|                | Data Documento                                          | Impor                                                      | ar Arquivo PDF                                                                                                    |                                                                                                    |                                                                                                    | Açõi                                                                                                    |
|                | Data Documento                                          | Impor                                                      | ar Arquivo PDF                                                                                                    |                                                                                                    |                                                                                                    | Αςὄά<br>Φ<br>Αςὄά                                                                                                    |
|                | Data Documento<br>Data Documento                        | Impor                                                      | ar Arquivo PDF                                                                                                    |                                                                                                    |                                                                                                    | Açõe<br>@ [<br>Açõe                                                                                                    |
|                | Situação Cac<br>Iniciada<br>Telefone *:<br>(67) 3044-62 | Situação Cadastral:<br>Iniciada Telefone *: (67) 3044-6279 | Situação Cadastral:     Razão Social *:       Iniciada     ei soluções inteligentes       Telefone *:     E-mail *:       (67) 3044-6279     contato@eisolucoesinteligentes.com.br | Situação Cadastral:     Razão Social *:<br>ei soluções inteligentes       Telefone *:     E-mail *:<br>contato@eisolucoesinteligentes.com.br | Situação Cadastral:     Razão Social *:       Iniciada     ei soluções inteligentes       Telefone *:     E-mail *:       (67) 3044-6279     contato@eisolucoesinteligentes.com.br | Situação Cadastral:     Razão Social *:       Iniciada     ei soluções inteligentes       Telefone *:     E-mail *:       v     (67) 3044-6279   contato@eisolucoesinteligentes.com.br |

Caso o fornecedor já for cadastrado, um aviso será emitido pelo sistema de que já existe um cadastro pertencente ao mesmo:

|                                     | CAÇÃO<br>eligêntes                                                                                                    |                      |
|-------------------------------------|----------------------------------------------------------------------------------------------------|----------------------|
| Cadastro dos dados do Licitante     |                                                                                                    | ^                    |
| CPF/CNPJ *: ?<br>11.626.937/0001-93 | situação c<br>Telefone *:<br>Cornecedor já cadastrado no sistema. Por favor acesse<br>utilizando o seu ID e senha. Caso tenha esquecido ou não tenha<br>recebido o acesso, selecione a opção "Esqueci minha senha"<br>para recuperá-los. | Voltar <b>Gravar</b> |
|                                     |                                                                                                    | eKRONOS              |

#### 2.3.2 Gerar nova senha - "Esqueci minha senha"

Ao solicitar nova senha e validado o CPF/CNPJ cadastrado, o sistema gera nova senha e encaminha para o e-mail de cadastro do fornecedor.

| Esqueci minha senha                                                                                                    |                                            |
|----------------------------------------------------------------------------------------------------|--------------------------------------------|
| Caso já possua cadastro e esqueceu a senha, por favor, preencha o campo com o CPF/CNPJ e será gerada uma nova senha e encaminhada para o e-mail cadastrado. |                                            |
| CPF/CNPJ:                                                                                                    |                                            |
| XX.XXX.XXX/XXXX XX                                                                                                    | Usuario                                    |
|                                                                                                    | Senha                                      |
| Fee Chr                                                                                                    | har Esqueci minha senha Não tenho cadastro |
| e KR OTNOS                                                                                                    | ENTRAR                                     |
|                                                                                                    |                                            |
| ei soluções<br>Inteligentes                                                                                                    | Cemostração                                |

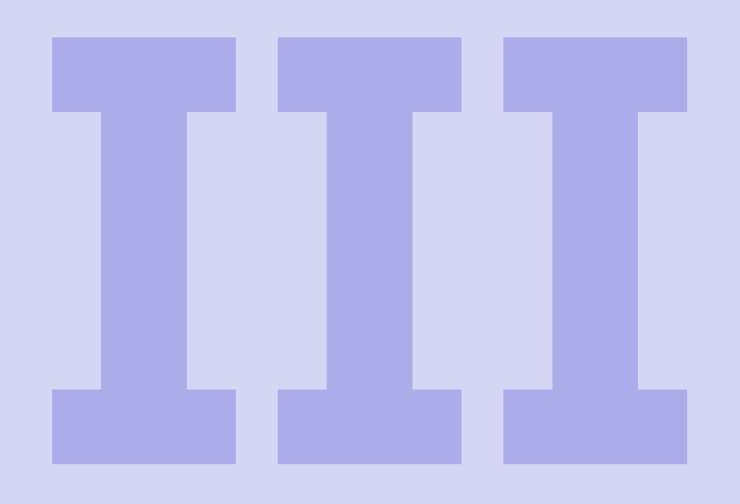

# Área Restrita

#### 3 Área Restrita do Fornecedor ..... 21

- 3.1 Página inicial do fornecedor
- 3.2 Perfil do fornecedor
- 3.3 Área de licitações
- 3.4 Fase preparatória para o certame
- 3.5 Participando do certame da licitação
- 3.6 Disputa para envio de lances
- 3.7 Julgamento das propostas
- 3.8 Habilitação
- 3.9 Recursos
- 3.10 Conclusão
- 3.11 Implementações futuras

Índice ...... 47

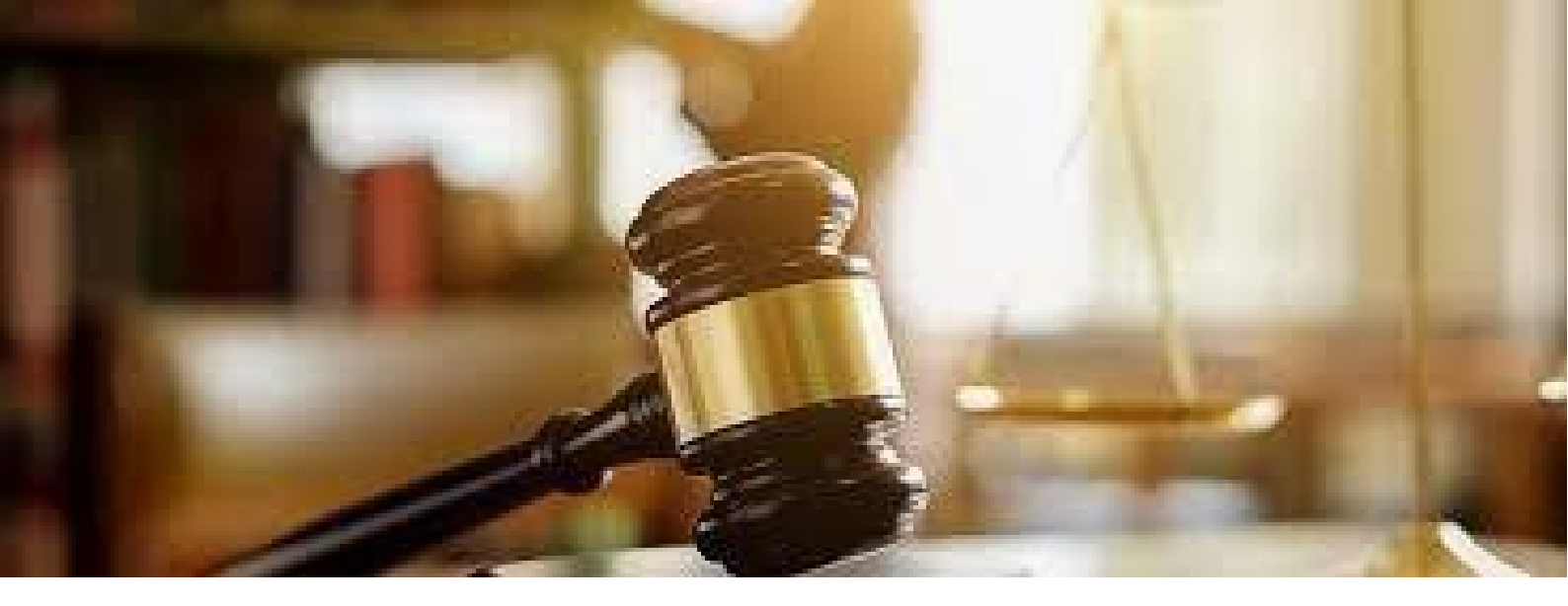

## 3. Área Restrita do Fornecedor

#### **3.1** Página inicial do fornecedor

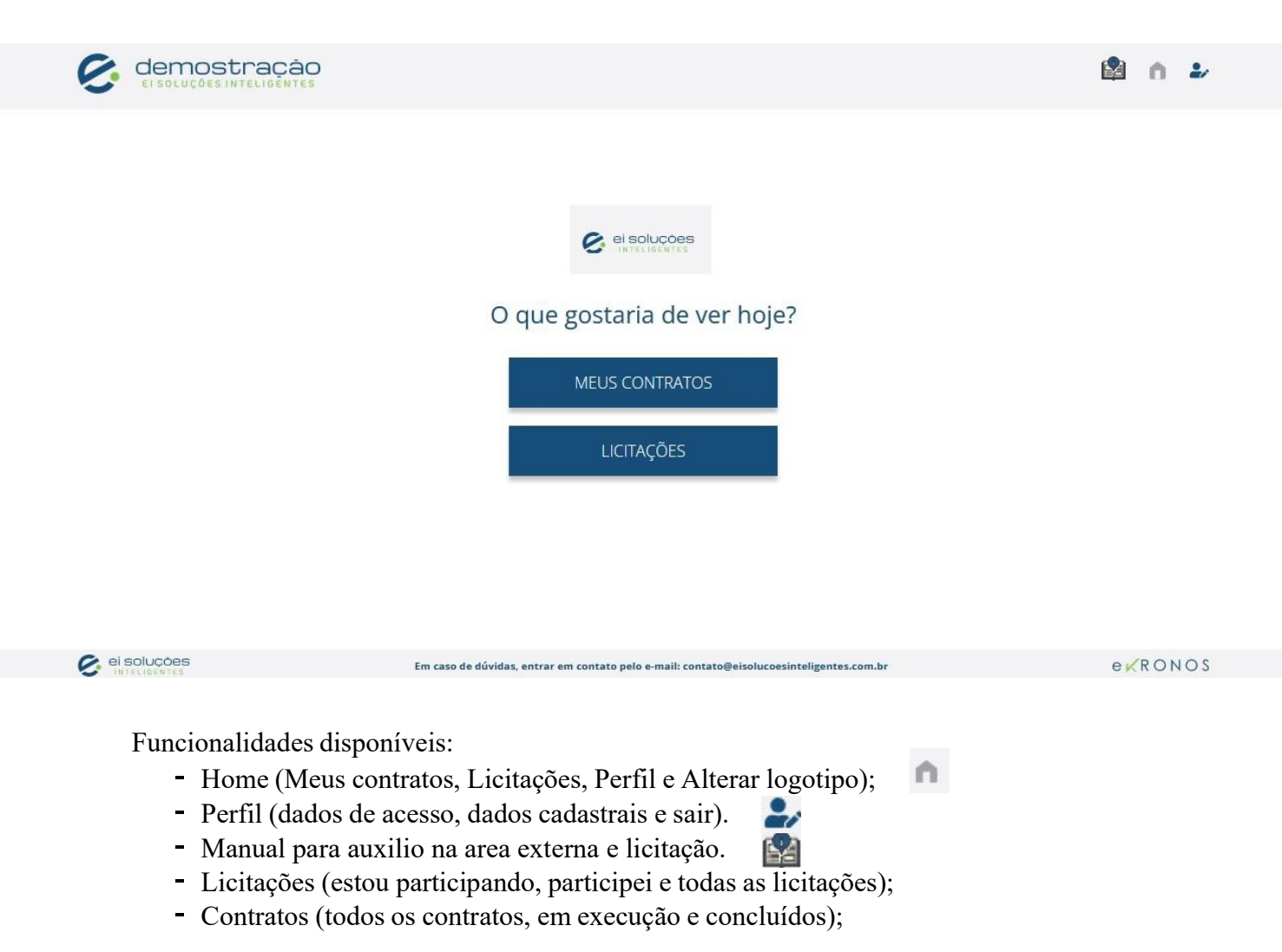

#### **3.2** Perfil do fornecedor

Área que contém os dados cadastrais do fornecedor para visualização e alterações.

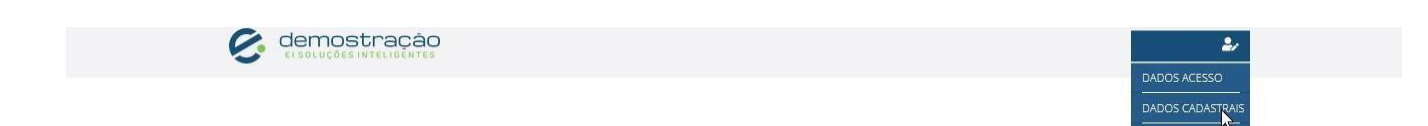

Nesta tela o fornecedor deverá submeter os arquivos necessários solicitados pelo orgão para que seja aprovado.

|                                     |           |                             |                     |                          |                                            |                        | <b>n</b> 2/ |        |
|-------------------------------------|-----------|-----------------------------|---------------------|--------------------------|--------------------------------------------|------------------------|-------------|--------|
| Edição dos dados do Licitante       | <u>b</u>  |                             |                     |                          |                                            |                        |             | ^      |
| CPF/CNPJ *: ?<br>99.999.991/0001-25 |           | Situação Cadast<br>Aprovada | tral:               | Razão Soci<br>EDIFIKA CO | al *:<br>DNSTRUÇÕES E EMPREENDIMENTOS LTDA |                        |             |        |
| País *:<br>Brasil                   |           | Telefone *:                 |                     | E-mail *:                |                                            |                        |             | Gravar |
| Habilitação Jurídica                |           |                             |                     |                          |                                            |                        |             | ^      |
|                                     | Documento |                             | Data Documento      |                          |                                            |                        |             | Ações  |
| CONTRATO SOCIAL                     |           |                             | 15/09/2023 10:41:35 |                          |                                            | Substituir Arquivo PDF |             | •      |
| Regularidade Fiscal                 |           |                             |                     |                          |                                            |                        |             | ^      |
|                                     | Documento |                             | Data Documento      |                          |                                            |                        |             | Ações  |
| DECLARAÇÃO DE NÃO EMPREGA           | AR MENOR  |                             | 15/09/2023 10:41:44 |                          |                                            | Substituir Arquivo PDF |             | •      |
|                                     |           |                             |                     |                          |                                            |                        |             | Enviar |
| <                                   |           |                             |                     |                          |                                            |                        | eKRONOS     | 2      |

#### Dados de acesso do fornecedor

Informa o e-mail do cadastro utilizado para validações e envio de notificações para o fornecedor. A alteração da senha de acesso à área restrita pode ser realizada acessando pelo o ícone do perfil e selecionando dados de acesso.

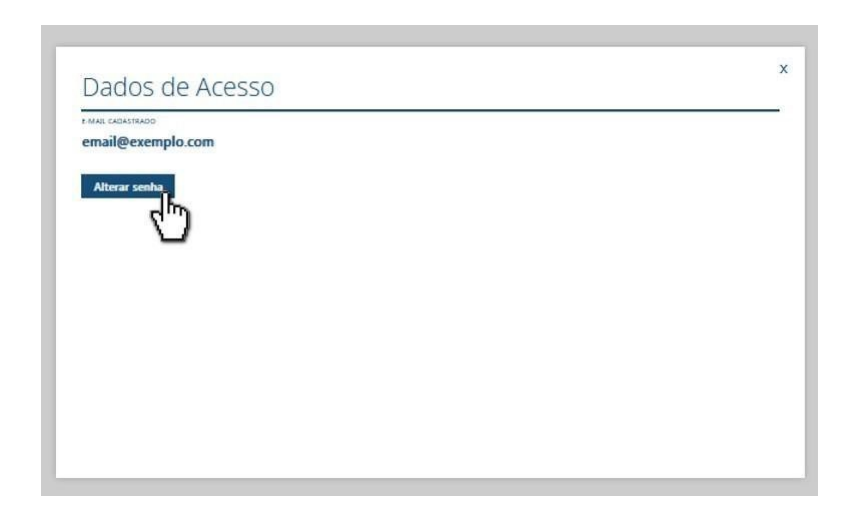

22

A nova senha deverá respeitar os seguintes padrões:

- Conter entre 6 e 15 caracteres;
- Ser diferente da última utilizada;
- Conter no mínimo 1 letra maiúscula;
- Conter pelo menos 1 número;
- Poderá conter caracteres especias.

Para fornecedores já cadastrados é possível realizar a substituição de arquivos, caso o prazo de validade esteja vencido. Acesse pelo o ícone do perfil e selecione dados cadastrais.

Será redirecionado para área do cadastro novamente, onde os documentos podem ser substituídos, clicando no botão "Substituir Arquivo". Assim que as alterações forem finalizadas, é necessário enviar para análise e aprovação pelo órgão responsável.

#### 3.3 Área de licitações

#### 3.3.1 Como participar de uma nova licitação

Para participar de uma nova licitação, deverá acessar uma licitação no prazo anterior à sua data de abertura.

| Apresentação das adaptaç<br>14.133                      | ções do módulo de licitações para nova lei                                                         |
|---------------------------------------------------------|----------------------------------------------------------------------------------------------------|
| SITUAÇÃO<br>DISPONÍVEL<br>Nº LICITAÇÃO                  | 15/08/2023 às 10:00                                                                                |
| 14133<br>N° PROCESSO<br>00/002.302/2022<br>VALOR ORÇADO | http://demonstracao.ekronos.com.br<br>/licitacao_demonstracao/publico<br>/consulta_licitacoes.aspx |
| R\$ 53.110,60                                           | CONCORRÊNCIA<br>MENOR PREÇO<br>ABERTO                                                              |

Clicar em desejo participar.

#### Capítulo 3. Área Restrita do Fornecedor

| PROJETO PARA DEMONSTRAÇÃO DE<br>MUNICÍPIO DE BELA VISTA-MS - 2ª ET/ | obra viária em consonância com o sistema de custos r<br>Apa,     | odoviários - novo sicro e regime de exec | ução por preço global, no               |
|---------------------------------------------------------------------|------------------------------------------------------------------|------------------------------------------|-----------------------------------------|
| struação<br>Disponível                                              | MODALIDADE/CRITÉRIO DE JULGAMENTO<br>Concorrência/Maior Desconto | DATA EDITAL<br>02/10/2023                | DATA DA ABERTURA<br>24/11/2023 às 17:19 |
| SOLICITAR ESCLARECIMENTOS<br>IMPUGNAÇÃO<br>LOTE LICITAÇÃO           | ACOMPANHAR<br>SOLICITAÇÕES                                       |                                          |                                         |
| PROCESSO                                                            | DESCRIÇÃO DO LOTE                                                |                                          | VALOR ORÇADO MUNICÍPIOS                 |

Clique em "Ir para licitação" e será direcionado para a sua área restrita da licitação preparatória para a realização do certame.

| <b>a do Licitante - LICITH CONST</b><br>lo de Disputa - Aberto                                                                   | RUÇOES E REFORMAS LTDA - 99.999.997/0001-00                                                                                                    |                                                                                                    |                               |                               |                |
|----------------------------------------------------------------------------------------------------|----------------------------------------------------------------------------------------------------|----------------------------------------------------------------------------------------------------|-------------------------------|-------------------------------|----------------|
| ados da Licitação                                                                                                    |                                                                                                    |                                                                                                    |                               |                               |                |
| Processo                                                                                                    | Nº Licitação                                                                                                    | Data/Hora de Abertura                                                                                           | Situação                      |                               |                |
| 00/000.004/2023                                                                                                    | ENTREGA:07/07/2023                                                                                                    | 15/08/2023 08:00:00                                                                                             | Disponível                    |                               |                |
| Objeto                                                                                                    |                                                                                                    |                                                                                                    |                               |                               |                |
| Projeto de entrega das adaptaçõe                                                                                                 | s realizadas para a documentação exigida na licitação de habilitaç                                                                                                    | ção dos licitantes.                                                                                             |                               |                               |                |
|                                                                                                    |                                                                                                    |                                                                                                    |                               |                               |                |
|                                                                                                    |                                                                                                    |                                                                                                    |                               |                               |                |
|                                                                                                    |                                                                                                    |                                                                                                    |                               |                               |                |
|                                                                                                    | Mais detalhes da                                                                                                    | a Licitação Retornar                                                                                            |                               |                               |                |
|                                                                                                    | Mais detalhes da                                                                                                    | a Licitação Retornar                                                                                            |                               |                               |                |
|                                                                                                    | Mais detalhes da                                                                                                    | a Licitação Retornar                                                                                            |                               |                               |                |
|                                                                                                    | Mais detalhes da                                                                                                    | a Licitação Retornar                                                                                            |                               |                               |                |
| ados do(s) Lote(s)                                                                                                    | Mais detalhes da                                                                                                    | a Licitação Retornar                                                                                            |                               |                               |                |
| ados do(s) Lote(s)<br>Processo                                                                                                   | Mais detalhes da<br>Descrição do Lote                                                                                                    | a Licitação Retornar                                                                                            | Valor Orçado                  | Situação                      | Ações          |
| ados do(s) Lote(s) Processo 00/000.004/2023 Lote de entr                                                                         | Mais detalhes da<br>Descrição do Lote                                                                                                    | a Licitação Retornar                                                                                            | Valor Orçado                  | Situação<br>Disponível        | Ações          |
| ados do(s) Lote(s) Processo 00/000.004/2023 Lote de entr                                                                         | Mais detalhes da<br>Descrição do Lote<br>aga das adaptações realizadas para a documentação exigida na lic                                                                 | a Licitação Retornar                                                                                            | Valor Orçado<br>R\$ 41.784,00 | Situação<br>Disponível        | Ações          |
| ados do(s) Lote(s)  Processo 00/000.004/2023 Lote de entre                                                                       | Mais detalhes da<br>Descrição do Lote<br>ega das adaptações realizadas para a documentação exigida na lic                                                                 | a Licitação Retornar                                                                                            | Valor Orçado<br>R\$ 41.784,00 | Situação<br>Disponível        | Ações          |
| ados do(s) Lote(s) Processo 00/000.004/2023 Lote de entre Proposta de Preço                                                      | Mais detalhes da<br>Descrição do Lote<br>oga das adaptações realizadas para a documentação exigida na lic                                                                 | a Licitação Retornar                                                                                            | Valor Orçado<br>R\$ 41.784,00 | <b>Situação</b><br>Disponível | Ações          |
| ados do(s) Lote(s) Processo 00/000.004/2023 Lote de entre Proposta de Preço D Proposta de Preço                                  | Mais detalhes da<br>Descrição do Lote<br>ega das adaptações realizadas para a documentação exigida na lic                                                                 | a Licitação Retornar                                                                                            | Valor Orçado<br>R\$ 41.784,00 | <b>Situação</b><br>Disponível | Ações          |
| ados do(s) Lote(s) Processo 00/000.004/2023 Lote de entre Proposta de Preço Proposta de Preço                                    | Mais detalhes da<br>Descrição do Lote<br>aga das adaptações realizadas para a documentação exigida na lico                                                                | a Licitação Retornar                                                                                            | Valor Orçado<br>R\$ 41.784,00 | <b>Situação</b><br>Disponível | Ações          |
| ados do(s) Lote(s) Processo 00/000.004/2023 Lote de entre Proposta de Preço Proposta de Preço                                    | Mais detalhes da<br>Descrição do Lote<br>aga das adaptações realizadas para a documentação exigida na lice                                                                | a Licitação Retornar                                                                                            | Valor Orçado<br>R\$ 41.784,00 | <b>Situação</b><br>Disponível | Ações          |
| ados do(s) Lote(s) Processo 00/000.004/2023 Lote de entre Proposta de Preço Proposta de Preço Gerar Aplicativo Proposta          | Mais detalhes da Descrição do Lote aga das adaptações realizadas para a documentação exigida na lice Upload de Proposta                                                   | a Licitação Retornar                                                                                            | Valor Orçado<br>R\$ 41.784,00 | <b>Situação</b><br>Disponível | Ações          |
| ados do(s) Lote(s)  Processo 00/000.004/2023 Lote de entre Proposta de Preço Proposta de Preço Gerar Aplicativo Proposta         | Mais detalhes da Descrição do Lote aga das adaptações realizadas para a documentação exigida na lice Upload de Proposta                                                   | a Licitação Retornar                                                                                            | Valor Orçado<br>R\$ 41.784,00 | <b>Situação</b><br>Disponível | Ações          |
| ados do(s) Lote(s)  Processo 00/000.004/2023 Lote de entre Proposta de Preço Proposta de Preço Gerar Aplicativo Proposta         | Mais detalhes da         Descrição do Lote         aga das adaptações realizadas para a documentação exigida na lico         Upload de Proposta         upload de arquivo | a Licitação Retornar<br>citação de habilitação dos licitantes.<br><b>Tipo de A</b>                              | Valor Orçado<br>R\$ 41.784,00 | Situação<br>Disponível        | Ações<br>Ações |
| Pados do(s) Lote(s)  Processo 00/000.004/2023 Lote de entre Proposta de Preço D Proposta de Preço Gerar Aplicativo Proposta Arqu | Mais detalhes da Descrição do Lote aga das adaptações realizadas para a documentação exigida na lic Upload de Proposta Upload de arquivo livo PDF (Importar)              | a Licitação Retornar<br>citação de habilitação dos licitantes.<br><b>Tipo de A</b><br>Declaração de Atendimento | Valor Orçado<br>R\$ 41.784,00 | Situação<br>Disponível        | Ações<br>Ações |

#### 3.4 Fase preparatória para o certame

Etapa destinada ao envio das propostas e documentos exigidos no edital para apuração da licitação.

#### 3.4.1 Proposta de preço do fornecedor

O fornecedor deverá fazer o download do aplicativo gerador de proposta de preço (SGPP) para preenchimento dos valores propostos por item do orçamento disponível.

| <ul><li>↔ C ြ</li></ul> | O 원 சீ demonstracao <b>ekronos.com.br</b> /līcitacao_demonstrac         | ao/certame/certame.aspx?processo=    | 000023022022 式                           | 0177.exe   |       | දි) =<br>ros favorito |
|-------------------------|-------------------------------------------------------------------------|--------------------------------------|------------------------------------------|------------|-------|-----------------------|
| e.                      | demostração<br>Ei soluções inteligentes                                 | Mostrar tod                          | luído — 10,1 MB                          |            |       | 0                     |
| Processo                | Descrição do Lote                                                       |                                      | Valor Orçado                             | Situação   | Ações | 68                    |
| 00/002.302/2022 Lote -  | Apresentação das adaptações do módulo de licitações para nova lei 14.13 | 33                                   | R\$ 53.110,60                            | Disponível |       |                       |
| Proposta de Preço       |                                                                         |                                      |                                          |            |       |                       |
|                         | Upload de arquívo                                                       | Tipo de .                            | Arquivo                                  |            | Ações |                       |
|                         | Arquivo PDF (Importar)                                                  | Declaração de Atendiment<br>XLS/XLSX | o aos Direitos Trabalhistas<br>Analítico |            |       |                       |
|                         |                                                                         |                                      |                                          |            |       |                       |
| C ei so                 | luções                                                                  |                                      |                                          | eKRON      | D S   |                       |

Selecione o arquivo do aplicativo na pasta do download e siga as instruções para instalação.

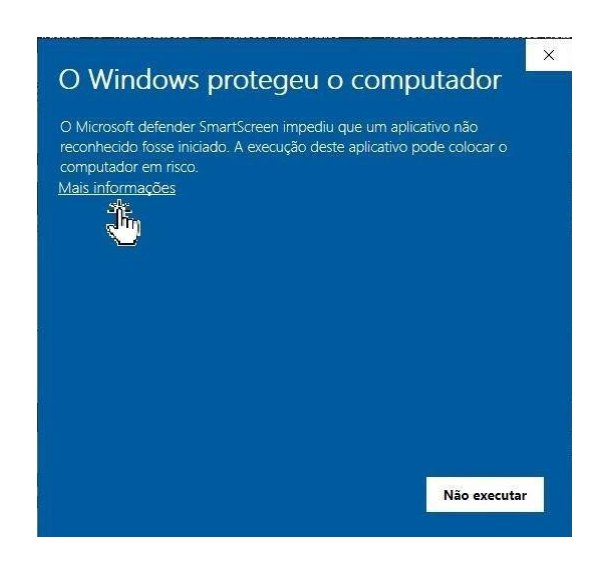

Confirme a inicialização do processo de instalação.

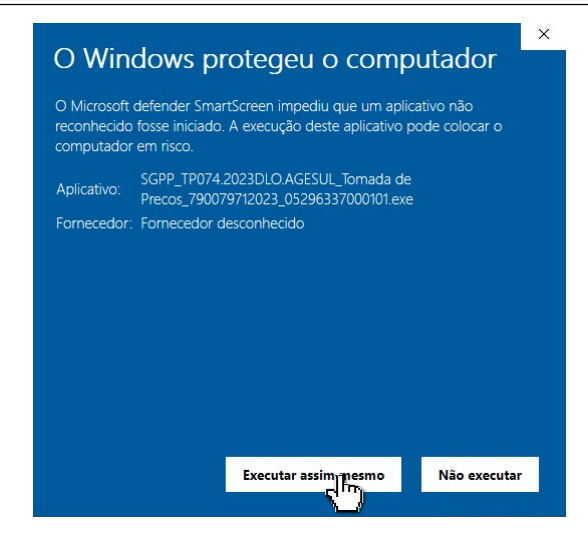

Clique em avançar e continue os passos a seguir.

|        | Este Assistente vai instalar Gerador de Proposta de Preço no                       |
|--------|------------------------------------------------------------------------------------|
| - 10 C | seu computador.<br>Recomenda-se fechar todos os outros programas antes de          |
|        | Clique Avançar para continuar, ou Cancelar para sair do<br>Programa de Instalação. |
|        |                                                                                    |

Clique em instalar.

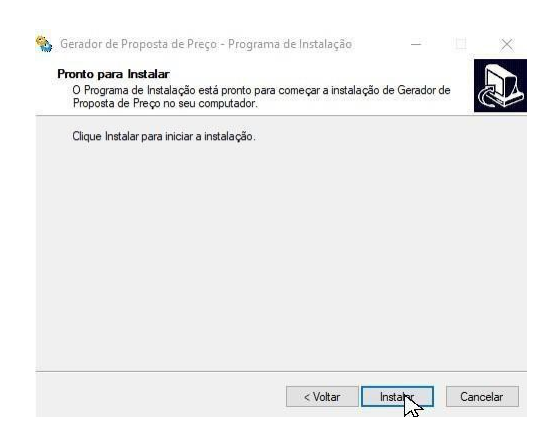

Após finalização da instalação selecione "LICITAÇÃO ATUAL" e preencha os campos dos valores propostos para o "Preço Unitário" de cada item do orçamento.

🖳 GPP - Gerador de Proposta de Preços - E-KRONOS - v.2023.08.01

| Empresa Orçamento                                                                                                    |                                                                            |
|----------------------------------------------------------------------------------------------------|----------------------------------------------------------------------------|
| Licitação: Selecione a Licitação                                                                                                    | <ul> <li>Orçamento Original</li> </ul>                                     |
| Lote: [Selecione a Listação]<br>LICITAÇÃO ATUAL                                                                                                    | Proposta de Preço                                                          |
| Responsá 14.133 - CORUMBÁ/MS - Concorrência - BEM FEITO CONSTRUTORA<br>14.133 - CORUMBÁ/MS - Concorrência - MAIS PORTE ENCENHARIA                                                                                                    | Resumo Proposta                                                            |
| Coditel 4133 - CURUMBA/MS - Concorrencia - VALU CUNS I RUQUES E ENGENITARIA LI DA<br>Aberto e Fechado - Concorrência - CONSTRUITORA                                                                                                    | Cronograma                                                                 |
| Aberto e Fechado - Concorrência - MAIS FORTE ENGENHARIA<br>Aberto e Fechado - Concorrência - LAVCELOTE CONSTRUCÕES LIDA                                                                                                    | Gerar Arquivo Para Envio                                                   |
| Aberto e Fechado - Concorrência - LICITH CONSTRUÇÕES E REFORMAS LTDA<br>Aberto e Fechado - Concorrência - VALÚ CONSTRUÇÕES E ENGENHARIA LTDA                                                                                                    | Testar Arquivo Para Envio                                                  |
| Dispensa_com_Disputa - Dispensa de Licitação - CONSTRUÇÃO INTELIGENTE<br>Dispensa_com_Disputa - Dispensa de Licitação - MAIS FORTE ENGENHARIA                                                                                                    | Importar Dados                                                             |
| Diputa_sem_Diputa_Dipensa de Lictação - CONSTRUIÇÃO INTELIGENTE<br>Diputa_sem_Diputa_Diputa_Dipensa de Lictação - MAIS FORTE ENCENHARIAL<br>Entrega 24:05/2023 - Concorrência - AB DE MRISZES - ME<br>Entrega 24:05/2023 - Concorrência - AB DE MRISZES - ME<br>Entrega 24:05/2023 - Concorrência - AB DE MRISZES - ME<br>Entrega 24:05/2023 - Concorrência - JA Centruções<br>Entrega 24:05/2023 - Concorrência - JA Centruções<br>Entrega 24:05/2023 - Concorrência - JA Centruções LTDA<br>Entrega 24:05/2023 - Concorrência - JA Centruções LTDA<br>Entrega 24:05/2023 - Concorrência - JA Centruções LTDA<br>Entrega 24:05/2023 - Concorrência - JA Centruções LTDA<br>Entrega 24:05/2023 - Concorrência - JA Centruções LTDA<br>Entrega 24:05/2023 - Concorrência - LIVECIDOUSS E REFORMAS LTDA<br>Entrega 24:05/2023 - Concorrência - TEXIIKO CONSTRUÇÕES LTDA<br>Entrega 24:05/2023 - Concorrência - JA CENTRUÇÕES LTDA<br>Entrega 24:05/2023 - Concorrência - JA CENTRUÇÕES LTDA<br>Entrega 24:05/2023 - Concorrência - JA CENTRUÇÕES LTDA<br>Entrega 24:05/2023 - Concorrência - STALIKO CONSTRUÇÕES LTDA<br>Entrega 24:05/2023 - Concorrência - STALIKO CONSTRUÇÕES LTDA<br>Entrega 24:05/2023 - Concorrência - STALIKO C | Orçamento Original<br>0.00<br>Total da Proposta<br>0.00<br>Modo de Cálculo |
|                                                                                                    |                                                                            |
|                                                                                                    |                                                                            |
| 0/0                                                                                                    |                                                                            |

O aplicativo valida os valores preenchidos e sinaliza por item, conforme sua situação. Com o orçamento devidamente preenchido e finalizado, selecione "Gerar Arquivo para Envio". O arquivo gerado será utilizado posteriormente para carregamento como sua proposta inicial para a disputa na licitação.

| Ligzão:       LICITAÇÃO ATUAL       Visto:       Orgamento Q         a:       14133.*Concentração das adaptações do módulo de lotações para nova lei 14.133       Visto:       Orgamento Original       Preço Unitaio       Preço Intaio       Preço Intaio       Preço Intaio       Orgamento Q       Orgamento Q                                                                                                    | tação:       LICITAÇÃO ATUAL       v       Orgamento O         e:       14133 - Concorência - Lote - Apresentação das adaptações do módulo de lottações para nova le 14.133       v       Proposta de f         sponsável Tácnico:       CREA:       Visito:       OK       Orgamento Orgamento Proposto       Preço Unitário       Preço Unitário       P                                                                                                    |     | Orçam   | iento      |                     |                                                                 |           |            |                |             |                |             |                                       |
|----------------------------------------------------------------------------------------------------|----------------------------------------------------------------------------------------------------|-----|---------|------------|---------------------|-----------------------------------------------------------------|-----------|------------|----------------|-------------|----------------|-------------|---------------------------------------|
| 14133 - Concorrência - Lote - Apresentações das adaptações do módulo de licitações para nova lei 14.133       Image: CREA:       Visto:       OK       Orçamento Original       Orçamento Proposto       Image: Creative Proposto       Image: Creative Proposto | e: 14133 Concorrência - Lote - Apresentação des adaptações do módulo de licitações para nova lei 14.133           populada de licitações para nova lei 14.133         modulo de licitações para nova lei 14.133         modulo de licitações para nov                                                                                                    | ita | ição: [ | LICITAÇÃ   | ) ATUAL             |                                                                 |           |            |                |             |                | · ·         | <ul> <li>Orçamento Ori</li> </ul>     |
| pponsável Técnico:       CREA:       Visto:       OK       Orgamento Organial       Orgamento Proposto       Resumo Proposto         Codtem       Cód. Oficial       Descrição       Unidade       Quantidade       Preço Unitário       Preço Unitário       Preço Unitário       Preço Unitário       Preço Unitário       Preço Unitário       Preço Unitário       Preço Unitário       Preço Unitário       Preço Unitário       Preço Unitário       Quantidade       Preço Unitário       Quantidade       Quantidade       Preço Unitário       Quantidade       Quantidade       Quantidade       Quantidade       Preço Unitário       Quantidade       Quantidade                                                                                                    | sponsável Técnico:       CREA:       Visto:       OK       Orçamento Organiel Organiento Proposto       Reauro Prog         Codtem       Cód. Oficial       Descrição       Unidade       Quantidade       Preço Unitáno       Preço Total       O       O         01        Agrupador 01       0       0       0       O       O                                                                                                    | te: | - [     | 14133 - Co | ncorrência - Lote - | Apresentação das adaptações do módulo de licitações para nova l | ei 14.133 |            |                |             |                | 1           | Proposta de Pr                        |
| Codtem       Cód. Oficial       Descrição       Unidade       Quartidade       Preço Unitário       Preço Total       Preço Total       O         01        Agrupador 01         0       0       0       0       0       0       0       0       0       0       0       0       0       0       0       0       0       0       0       0       0       0       0       0       0       0       0       0       0       0       0       0       0       0       0       0       0       0       0       0       0       0       0       0       0       0       0       0       0       0       0       0       0       0       0       0       0       0       0       0       0       0       0       0       0       0       0       0       0       0       0       0       0       0       0       0       0       0       0       0       0       0       0       0       0       0       0       0       0       0       0       0       0       0       0       0       5       Total da Pre                                                                                                    | Codtem       Cód Oficial       Descrição       Unidade       Quantidade       Preço Total       Preço Total       Pr                                                                                                    | sp  | onsáv   | el Téc     | nico:               | CREA:                                                           | Visto:    | ОК         | Orçament       | o Original  | Orçamento      | Propostoi   | Resumo Propo                          |
| 01        Agupador 01       0       0       0       0       0       0       0       0       0       0       0       0       0       0       0       0       0       0       0       0       0       0       0       0       0       0       0       0       0       0       0       0       0       0       0       0       0       0       0       0       0       0       0       0       0       0       0       0       0       0       0       0       0       0       0       0       0       0       0       0       0       0       0       0       0       0       0       0       0       0       0       0       0       0       0       0       0       0       0       0       0       0       0       0       0       0       0       0       0       0       0       0       0       0       0       0       0       0       0       0       0       0       0       0       0       0       0       0       0       0       0       0       0       0       0                                                                                                    | 01        Agupador 01       0       0       0         01.01        97138       Assentamento de tubo de PVC DEFofo ou PRFV       m       10000       8,54       05.40       8.54       05.40       0       0       0       0       0       0       0       0       0       0       0       0       0       0       0       0       0       0       0       0       0       0       0       0       0       0       0       0       0       0       0       0       0       0       0       0       0       0       0       0       0       0       0       0       0       0       0       0       0       0       0       0       0       0       0       0       0       0       0       0       0       0       0       0       0       0       0       0       0       0       0       0       0       0       0       0       0       0       0       0       0       0       0       0       0       0       0       0       0       0       0       0       0       0       0       0       0 <th></th> <th>Coditer</th> <th>n</th> <th>Cód. Oficial</th> <th>Descrição</th> <th>Unidade</th> <th>Quantidade</th> <th>Preço Unitário</th> <th>Preço Total</th> <th>Preço Unitário</th> <th>Preço Total</th> <th>Caratan</th>                                                                                                    |     | Coditer | n          | Cód. Oficial        | Descrição                                                       | Unidade   | Quantidade | Preço Unitário | Preço Total | Preço Unitário | Preço Total | Caratan                               |
| 01.01        97138       Assertamento de tubo de PVC DEFeño ou PRPV ou PRPC       m       10.000       8,54       8540       854       8540         01.02        34782       Engentierio Cvit Senor       h       190.000       1771,44       30.8593,20       172.00       30.980,000         02        Agrupador 02        0       0       0       0         02.01        87418       Apleação manual de geso desempenado (sem talicca) em       m³       100.000       177.21       1721.00       170.00       170.000         02.02        83266       Eletrotécnico com encargos complementares       h       500.000       40,89       20.445.00       38.00       19.000.00         02.02        83266       Eletrotécnico com encargos complementares       h       500.000       40,89       20.445.00       38.00       19.000.00         0       0       0       0       0       0       0       0       57         Modo de C                                                                                                    | 01.01                                                                                                    |     | 01      |            | 10                  | Agrupador 01                                                    |           |            |                |             | 0              | 0           | Cronogram                             |
| 01.02        34782       Engenhearo Civil Señoor       h       180.000       171,144       30.859,20       172,00       30.950,00         02        Agrupador 02        0       0       0       0         02.01        87418       Aplicação manual de gesso desempenado (sem talisca) em       m²       100.000       177,21       1.721,00       17.700.00       17700.00       17700.00       19.000.00       19.000.00       19.000.00       19.000.00       19.000.00       19.000.00       15.00       10       0       0       0       05.00       177.00       17.700.00       17.700.00       17.700.00       17.700.00       17.700.00       17.700.00       17.700.00       19.000.00       19.000.00       19.000.00       19.000.00       19.000.00       19.000.00       15.00       10       0       0       0       0       0       0       55         Modo de C       T       T       T       T       T       T       55       Modo de C       T       T       100.00       10.00       10.00       10.00       10.00       10.00       17.00       17.00       17.00       17.00       17.00       17.00       17.00       17.00       17.00                                                                                                    | 01.02          34782         Engenhearo Civil Señoor         h         180.000         171,44         30.859,20         172,00         30.950,00           02          Agrupador 02          0         0         0         0         0         0         0         0         0         0         0         0         0         0         0         0         0         0         0         0         0         0         0         0         0         0         0         0         0         0         0         0         0         0         0         0         0         0         0         0         0         0         0         0         0         0         0         0         0         0         0         0         0         0         0         0         0         0         0         0         5         7         7         1         7         0         0         0         5         7         7         1         1         0         0         0         0         5         7         7         1         1         0         0         0         0         0         0                                                                                                    |     | 01.01   |            | . 97138             | Assentamento de tubo de PVC DEFoFo ou PRFV ou RPVC              | m         | 10,000     | 8.54           | 85.40       | 8,54           | 85.40       | Gerar Arquivo Par                     |
| 02        Agrupador 02       0       0       0       0       0       0       0       0       0       0       0       0       0       0       0       0       0       0       0       0       0       0       0       0       0       0       0       0       0       0       0       0       0       0       0       0       0       0       0       0       0       0       0       0       0       0       0       0       0       0       0       0       0       0       0       0       0       0       0       0       0       0       0       0       0       0       0       0       0       0       0       0       0       0       0       0       0       0       0       0       0       0       0       0       0       0       0       0       0       0       0       0       0       0       0       0       0       0       0       0       0       0       0       0       0       0       0       0       0       0       0       0       0       0       0                                                                                                    | 02        Agrupador 02                                                                                                    |     | 01.02   | 5          | . 34782             | Engenheiro Civil Sênior                                         | h         | 180,000    | 171.44         | 30.859,20   | 172,00         | 30.960,00   | Testar A                              |
| 02.01        87418       Apleação manual de geso desempenado (sem taliscas) em       m²       100.000       17,21       1.721.00       17.00       1.700.00         02.02        88266       Eletotécnico com encargos complementares       h       500.000       40,89       20.445.00       38.00       19.000.00       Orçamento I         0                                                                                                    | 02.01          27418         Aplicação manual de geso desempenado (sem talisca) em         m²         100.000         172.21         1.721.00         17.00         1.700.00           02.02          88266         Eletrotécnico com encargos complementares         h         500.000         40,89         20.450.00         38.00         13.000.00         52           1         1         1         0         0         0         0         52           1         1         1         1         1         0         0         0         52           1         1         1         1         1         1         0         0         0         52           1         1         1         1         1         1         1         1         1         1         1         1         1         1         1         1         1         1         0         0         0         1         1         0         0         1         1         0         0         1         1         1         1         0         0         1         1         0         0         1         1         0         0         1         0                                                                                                    |     | 02      |            |                     | Agrupador 02                                                    |           |            |                |             | 0              | 0           |                                       |
| 02.02        88266       Betrotécnico com encargos complementares       h       500.000       40,89       20.445.00       38.00       19.000.00       55         Total da Pr       5'       Modo de C       5'       10'       0'       0'       0'       5'         Modo de C       T       5'       10'       10'       10'       10'       10'       10'       10'       10'       10'       10'       10'       10'       10'       10'       10'       10'       10'       10'       10'       10'       10'       10'       10'       10'       10'       10'       10'       10'       10'       10'       10'       10'       10'       10'       10'       10'       10'       10'       10'       10'       10'       10'       10'       10'       10'       10'       10'       10'       10'       10'       10'       10'       10'       10'       10'       10'       10'       10'       10'       10'       10'       10'       10'       10'       10'       10'       10'       10'       10'       10'       10'       10'       10'       10'       10'       10'       10'       10'                                                                                                    | 02.02 83266 Elefotécnico com encargos complementares h 500.000 40.89 20.445.00 38.00 19.000.00 53<br>0 0 0 55<br>Total da Pr<br>57<br>Modo de C<br>T<br>Abairo di<br>10 0 1<br>10 0<br>10 0 |     | 02.01   |            | . 87418             | Aplicação manual de gesso desempenado (sem taliscas) em         | . m²      | 100,000    | 17,21          | 1.721,00    | 17.00          | 1.700,00    |                                       |
| S<br>Total da Pr<br>S<br>Modo de (<br>T<br>Abaixo d                                                                                                    | Image: Contract of the second second seco                                                                                                    |     | 02.02   | -          | . 88266             | Eletrotécnico com encargos complementares                       | h         | 500,000    | 40.89          | 20.445.00   | 38.00          | 19.000,00   | Orcamento (                           |
| Total da Pr<br>5<br>Modo de C<br>T<br>T<br>Abateo de<br>Abateo de                                                                                                    | Total da Pr<br>5<br>Modo de (<br>T<br>T<br>Acima de<br>No Pr<br>Abaixo di                                                                                                    |     |         |            |                     |                                                                 |           |            |                |             | 0              | 0           | 53                                    |
|                                                                                                    |                                                                                                    |     |         |            |                     |                                                                 |           |            |                |             |                |             | Modo de C<br>Tr<br>Acima do<br>No Pre |

27

- 0

×

Na Aba "Proposta de Preço" da licitação, clique no botão upload de proposta.

| 🛛 Proposta de Preço 🕒 📑 📜 |                                                     |       |
|---------------------------|-----------------------------------------------------|-------|
| Upload de arquivo         | Tipo de Arquivo                                     | Ações |
| Arquivo PDF (importar)    | Declaração de Atendimento aos Direitos Trabalhistas |       |
|                           |                                                     |       |

Selecione o arquivo de envio gerado pelo SGPP no diretório:C:\Sistemas\ Gerador\Orcamento\ Envio. para o carregamento de sua proposta inicial para a disputa.

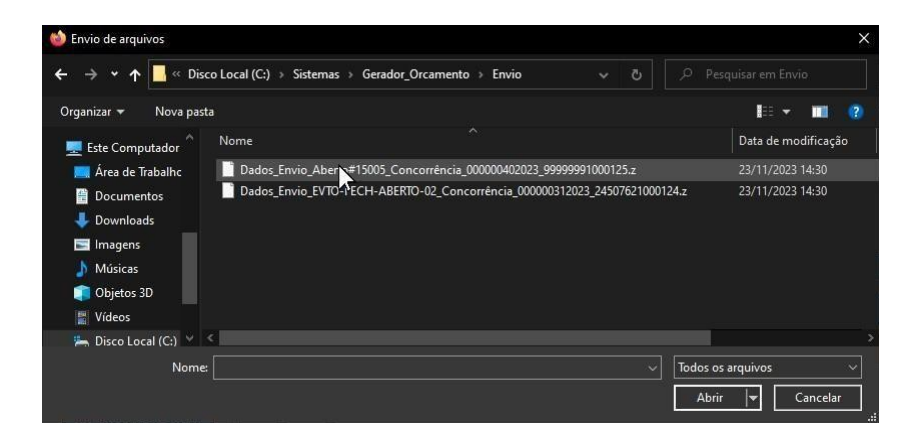

A proposta será exibida em tela e poderá ser excluída e alterada até a data/hora de abertura da licitação.

|                                                               | le Preço 📑                                                        | 8 12                                                                                                    |                            |                                                            |                                                              |                                                                                     |                                                            |                                                                              |
|---------------------------------------------------------------|-------------------------------------------------------------------|----------------------------------------------------------------------------------------------------|----------------------------|------------------------------------------------------------|--------------------------------------------------------------|-------------------------------------------------------------------------------------|------------------------------------------------------------|------------------------------------------------------------------------------|
|                                                               |                                                                   | Upload de arquivo                                                                                                    |                            | Tipo de Arquivo                                            |                                                              |                                                                                     |                                                            | Ações                                                                        |
|                                                               | Ar                                                                | rquivo PDF (Importar) Decla                                                                                                    | iração de Atei             | endimento aos Dir                                          | eitos Trabalh                                                | istas                                                                               |                                                            |                                                                              |
|                                                               | Arqu                                                              | uivo XLS/XLSX (Importar)                                                                                                    | Х                          | KLS/XLSX Analítico                                         |                                                              |                                                                                     |                                                            |                                                                              |
| roposta En<br>Valor 1                                         | ncaminhada<br>total da proj                                       | posta: R\$ 52.560,00 Data do último upl                                                                                                    | oad: 02/08                 | 8/2023 10:47                                               | :22                                                          |                                                                                     | Excluir                                                    | r Proposta                                                                   |
| roposta En<br>Valor 1<br>Cód. Item                            | total da proj<br>cód.<br>Oficial                                  | posta: R\$ 52.560,00 Data do último upl<br>Descrição                                                                                                    | oad: 02/08<br>Unidade      | 8/2023 10:47<br>Quantidade                                 | 22<br>Preço<br>Unitário<br>Orçado                            | Preço Total<br>Orçado                                                               | Preço<br>Unitário<br>Proposto                              | Proposta<br>Preço Total<br>Proposto                                          |
| roposta En<br>Valor 1<br>Cód. Item<br>01.01                   | total da proj<br>Cód.<br>Oficial<br>97138 m<br>(n                 | posta: R\$ 52.560,00 Data do último upl<br>Descrição<br>assentamento de tubo de PVC DEFoFo ou PRFV ou RPVC para rede de água. DN 350<br>nm. Junta elástica integrada. instalado em local com nível baixo de interferências<br>não inclui fornecimento). Af_11/2017                                                                                                    | oad: 02/08<br>Unidade<br>m | 8/2023 10:47<br>Quantidade<br>10,000                       | 22<br>Preço<br>Unitário<br>Orçado<br>8,54                    | Preço Total<br>Orçado<br>85,40                                                      | Excluir<br>Preço<br>Unitário<br>Proposto<br>8,00           | Preço Total<br>Preço Total<br>Proposto<br>52,560,00                          |
| roposta En<br>Valor 1<br>Cód. Item<br>01.01                   | total da proj<br>cód.<br>oficial<br>97138 m<br>(n<br>34782 Er     | posta: R\$ 52.560,00 Data do último upl<br>Descrição<br>assentamento de tubo de PVC DEFoFo ou PRFV ou RPVC para rede de água. DN 350<br>nm. junta elástica integrada, instalado em local com nível baixo de interferências<br>não inclui fornecimento). Af_11/2017<br>ngenheiro Civil Sênior                                                                                                    | oad: 02/09<br>Unidade<br>m | 8/2023 10:47<br>Quantidade<br>10.000<br>180.000            | 22<br>Preço<br>Unitário<br>Orçado<br>8,54<br>171,44          | Preço Total<br>Orçado<br>85,40<br>30.859,20                                         | Excluir<br>Preço<br>Unitário<br>Proposto<br>8,00<br>171,00 | Preço Total<br>Preço Total<br>Proposto<br>52.560,00<br>30.780,00             |
| roposta En<br>Valor 1<br>Cód. Item<br>01.01<br>01.02<br>02.01 | total da proj<br>oficial<br>97138 m<br>(n<br>34782 Er<br>87418 År | posta: R\$ 52.560,00 Data do último upl<br>Descrição<br>ssentamento de tubo de PVC DEFoFo ou PRFV ou RPVC para rede de água, DN 350<br>nm, junta elástica integrada, instalado em local com nível baixo de interferências<br>não incluí fornecimento). Af_11/2017<br>ngenheiro Civil Sênior<br>plicação manual de gesso desempenado (sem taliscas) em paredes de ambientes de<br>rea entre 5m² e 10m², espessura de 0,5cm. af_06/2014 (demonstração) | m<br>h<br>m <sup>2</sup>   | 8/2023 10:47<br>Quantidade<br>10,000<br>180,000<br>100,000 | 22<br>Preço<br>Unitário<br>Orçado<br>8,54<br>171,44<br>17,21 | Preço Total           Orçado           85,40           30.859,20           1.721,00 | Preço<br>Unitário<br>Proposto<br>8,00<br>171,00<br>172,00  | Preço Total<br>Preço Total<br>Proposto<br>52.560,00<br>30.780,00<br>1.700,00 |

Importar os arquivos exigidos referentes a proposta de preço: Declaração de atendimento aos direitos trabalhistas e a planilha analítica do orçamento.

#### 3.4.2 Documentação exigida para habilitação do fornecedor

Área para o envio dos documentos exigidos na etapa de habilitação do certame da licitação. Na Aba "Documentação" da licitação, clique no botão "Arquivo PDF" referente ao documento para importação ou substituição do mesmo.

29

| EI SOLUÇÕES                                                                                                    |                                                         | 💄 Meus Dados 🛛 🅲                                   | Conectado 🛛 🕱 Pá | gina inicial 🛛 🔂 Si                  | air   |
|----------------------------------------------------------------------------------------------------|---------------------------------------------------------|----------------------------------------------------|------------------|--------------------------------------|-------|
| s do(s) Lote(s)                                                                                                  |                                                         |                                                    |                  |                                      |       |
| Processo                                                                                                    | Descrição do Lote                                       |                                                    | Valor Orçado     | Situação                             | Ações |
| 002.302/2022 Lote - Apresentação da:                                                                             | s adaptações do módulo de licitações para nova lei 14.1 | 133 R\$                                            | 53.110,60        | Disponível                           |       |
| Documentação                                                                                                    |                                                         |                                                    |                  |                                      |       |
| Documentação Documentação Documentação                                                                           | Data/Hora                                               |                                                    |                  | Avaliação                            | Ações |
| Documentação Documentação Documento Certidão NEGATIVA De DÉBITOS                                                 | Data/Hora<br>01/08/2023 15:20:09                        | Arquivo PDF (Substituir)                           | Nê               | Avaliação<br>io avaliado             | Ações |
| Documentação<br>Documentação E Commento<br>Documento<br>CERTIDÃO NEGATIVA DE DÉBITOS<br>DECLARAÇÃO DE IDONEIDADE | Data/Hora<br>01/08/2023 15:20:09                        | Arquivo PDF (Substituir)<br>Arquivo PDF (Importar) | Nê               | Avaliação<br>o avaliado<br>Rejeitado | Ações |

#### 3.5 Participando do certame da licitação

30

B

Na data/hora de abertura, acessar a sua área privativa da licitação para participação das etapas na execução do certame.

Assim que o agente iniciar a abertura de propostas, será apresentada uma mensagem de aviso na tela do licitante, caso o licitante não tenha submetido a proposta em tempo hábil, não poderá participar da disputa.

|                          | nostração<br>Juções Inteligêntes  |                     |                | G          | Oconectado | n 2/                                                                                                  |
|--------------------------|-----------------------------------|---------------------|----------------|------------|------------|----------------------------------------------------------------------------------------------------|
| ados do(s) Lote(s)       | _                                 |                     |                |            | Q<br>6794  | Sistema:<br>A licitação - 14988<br>PROJETO PARA DEMONSTRAÇÃO DO<br>SISTEMA E-KRONOS Está aberta! Logo |
| Processo Lote            | Desc                              | rição do Lote       | Valor Orçado   | Situação   | Ações      | mais será realizada a etapa de Disput<br>de Lances. Fique atento para novas<br>atualizacões!          |
| 05/005.012/2018 6794     | PROJETO INICIAL PARA DEMONSTRAÇÃO | DO SISTEMA E-KRONOS | R\$ 260.171,83 | Disponível |            | 01/12/2023, 08:46:55                                                                                  |
| 6794 - PROJETO INICIAL P | ARA DEMONSTRAÇÃO DO SISTEMA       | E-KRONOS            |                |            |            |                                                                                                    |
| Lote não iniciado.       |                                   |                     |                |            |            |                                                                                                    |
|                          |                                   |                     |                |            |            |                                                                                                    |
| -                        |                                   |                     |                |            |            |                                                                                                    |

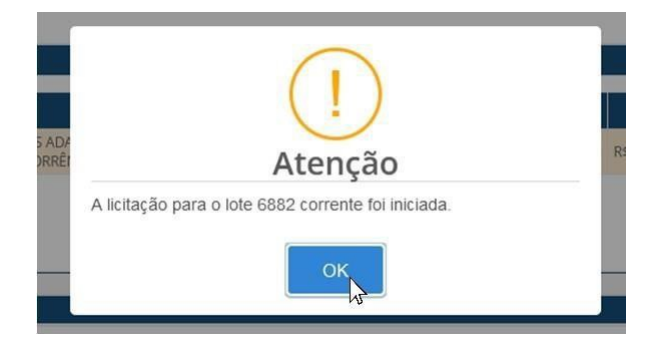

Clicando em "OK" e o sistema irá apresentar a tela para o envio dos lances.

#### 3.6 Disputa para envio de lances

Na disputa de lances é possivel acompanhar:

- O valor total do orçamento;
- O tempo restante da disputa;
- O melhor lance realizado na disputa;
- Intervalo mínimo entre os lances;
- Identificação do seu licitante destacado em azul;
- Chat de mensagens;
- O meu melhor lance, conforme os lançamentos realizados dentro do campo "Novo lance" que é representado pelo dedo polegar para cima(verde) indicando que seu lance é o melhor lance da disputa, ou para baixo (vermelho) indicando que seu lance não é o melhor;
- Os lances efetuados por todos os participantes na disputa;
- Ordenação dos lances de acordo com o critério de julgamento do qual está participando.

As disputas são realizadas na aba "Disputa de Lances".

| Processo                          |                        | Descrição do Lote                      | Valor Orç         | ado Situação     | Ações                                    |
|-----------------------------------|------------------------|----------------------------------------|-------------------|------------------|------------------------------------------|
| /002.302/2022 Lote - Apresentação | das adaptações do módu | ulo de licitações para nova lei 14.133 | R\$ 53.110,60     | Disponível       |                                          |
|                                   |                        |                                        |                   |                  |                                          |
| Disputa de Lances                 |                        |                                        |                   |                  |                                          |
|                                   |                        |                                        |                   |                  |                                          |
| Valor Total do Orça               | mento                  | Tempo Restante                         | Melhor Lance      | Intervalo Mínimo |                                          |
| R\$ 22.040,00                     |                        | 00:23                                  | R\$ 20.600,00     | R\$ 100,00       |                                          |
|                                   |                        |                                        | Meu Melhor Lance: | R\$ 21.860,00    |                                          |
|                                   |                        |                                        | Novo Lance:       | R\$ L            | nviar                                    |
| Lances Efetuados                  |                        | Ordenação dos Lances                   |                   |                  | a na na na na na na na na na na na na na |
| 21/06/2023 17:30:29 - R\$ 2       | 1.860,00               | Licitante 01 - R\$ 20.600,00           |                   |                  |                                          |
| 21/06/2023 17:04:12 - R\$ 2       | 0.600,00               | Licitante 02 - R\$ 21.860,00 (+6,12%)  |                   |                  |                                          |
| 21/06/2023 10:59:20 - R# 4        | 1.960,00               |                                        |                   |                  |                                          |

No "Chat" é possível acompanhar as notificações automáticas enviada pelo sistema e também as mensagens do agente responsável. O envio de mensagens para o agente responsável é permitido somente após o término da disputa de lances.

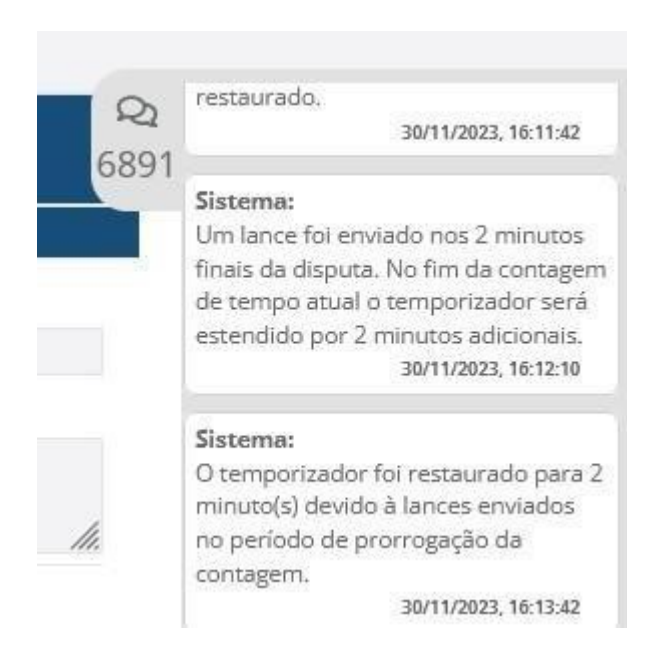

#### 3.6.1 Modos de disputa

Conforme definido em edital, a licitação poderá ser realizada nas modalidades de Concorrência ou Pregão com os seguintes modos de disputa

- Aberto;
- Aberto e Fechado;
- Fechado e Aberto;
- Fechado.

Nos casos de dispensa e inexigibilidade da licitação temos as seguintes modalidades de contratação:

- Dispensa com Disputa;
- Dispensa sem Disputa;
- Inexigível.

#### 3.6.2 Concorrência/Pregão - Modo de disputa aberto

Após ultrapassada a data/hora de abertura da licitação, o agente responsável dará início a etapa da disputa de lances, habilitando a Aba "Disputa de Lances" para o fornecedor realizar seus lances referentes à sua proposta.

| Process    |                                                                                                    | Descrição do Lote                                                     | Valor Orça                                                        | do Situação Ações                                                  |
|------------|----------------------------------------------------------------------------------------------------|-----------------------------------------------------------------------|-------------------------------------------------------------------|--------------------------------------------------------------------|
| /002.302/2 | 022 Lote - Apresentação das adaptações do m                                                                       | ódulo de licitações para nova lei 14.133                              | R\$ 53.110,60                                                     | Disponível                                                         |
|            | Valor Total do Orçamento<br>R\$ 22.040,00                                                                         | Tempo Restante<br>00:23                                               | Melhor Lance<br>R\$ 20.600.00<br>Meu Melhor Lance:<br>Novo Lance: | Intervalo Mínimo<br>R\$ 100,00<br>R\$ 21.860,00<br>R\$ ]<br>Enviar |
| L          | ances Efetuados                                                                                                   | Ordenação dos Lances                                                  |                                                                   |                                                                    |
|            | 21/06/2023 17:30:29 - R\$ 21.860,00<br>21/06/2023 17:04:12 - R\$ 20.600,00<br>21/06/2023 16:59:20 - R\$ 21.960,00 | Licitante 01 - R\$ 20.600,00<br>Licitante 02 - R\$ 21.860,00 (+6,12%) |                                                                   |                                                                    |

Conforme o avanço do certame, o agente responsável poderá realizar a suspensão do lote. A notificação será apresentada em tela e registrada na aba de mensagens ao lado (Chat) com o aviso e o motivo da suspensão. Além disso, é possível acompanhar a data de reinício através da aba de mensagens ou notificação via e-mail encaminhado.

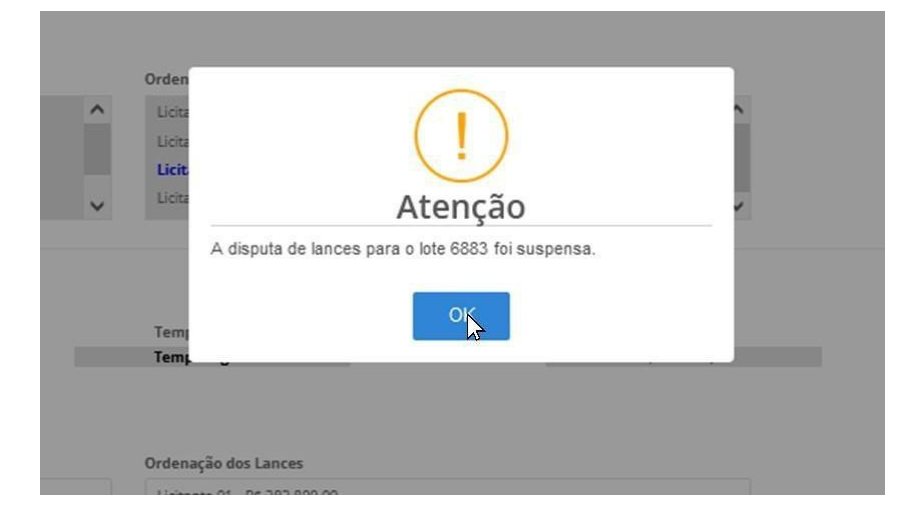

Assim como na suspensão, ao retornar a licitação será apresentado uma mensagem de alerta informando que o certame foi reiniciado.

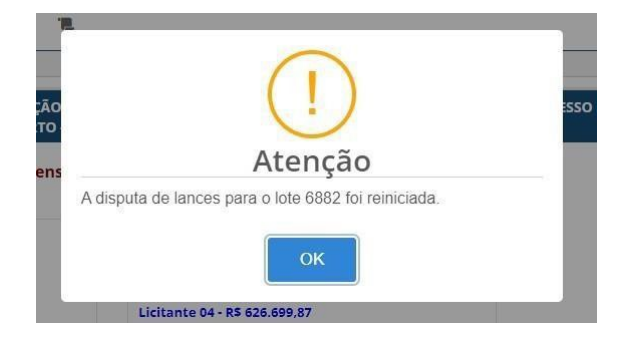

O sistema emite alertas no campo de mensagens (Chat) quando faltar 2 minutos do fim do tempo para envio de lances e no momento que for encerrado. Se algum lance for ofertado nos últimos dois minutos o temporizador será restaurado a mais dois minutos após o tempo ser esgotado, e a cada lance ofertado na prorrogação o temporizador é restaurado novamente para dois minutos.

Esgotado o tempo para envio de lances na disputa, o agente irá definir quais os próximos passos a serem realizados. Caso a diferença dos valor para o segundo colocado seja superior em até cinco por cento, o agente responsável poderá dar reinício a disputa aberta para os lances intermediários com o objetivo de melhoria das propostas dos demais colocados. Neste caso, o primeiro colocado não participará da disputa e os lances dos demais participantes não poderão ser melhores do que o lance já definido na primeira colocação.

Após o término das disputas, o agente poderá reiniciar a disputa ou concluí-la para dar início a etapa do julgamento das propostas.

O julgamento das propostas pode ser visto no item: 3.7.

#### 3.6.3 Concorrência/Pregão - Modo de disputa aberto e fechado

É realizado primeiro com disputa aberta com lances de menor preço e após isso é

realizado uma disputa fechada com os 3 licitantes subsequentes ao 1º colocado. O início da disputa ocorrerá com o lançamento de lances na fase aberto.

Assim que o Agente iniciar, será apresentado uma mensagem de aviso na tela do licitante, caso o licitante não submeta a proposta em tempo hábil, não poderá participar da disputa.

Procedimentos descritos no item anterior, porém com duração de 15 minutos sem prorrogação conforme lances efetuados nos últimos minutos da contagem do tempo. A prorrogação do tempo será feita pelo sistema de forma aleatória após a finalização dos 15 minutos iniciais.

Após o encerramento da disputa da etapa aberta será realizada a etapa fechada com a convocação dos licitantes que se enquadram na regra deste modo de disputa. Ou seja, todos os licitantes que tiverem as propostas dentro da margem de dez por cento em relação ao primeiro colocado ou a convocação de no máximo três licitantes, caso a quantidade de participantes esteja acima da margem dos dez por cento em relação ao melhor lance.

O sistema irá apresentar em tela uma mensagem de aviso em tela para dar sequência a disputa fechada.

|                                                                                                    |                                                                                                    |                                |                                                      | @Conectado       | n 2/                                                                                                    |
|----------------------------------------------------------------------------------------------------|----------------------------------------------------------------------------------------------------|--------------------------------|------------------------------------------------------|------------------|----------------------------------------------------------------------------------------------------|
| Processo<br>LOTE PARA VERIFICAÇÃO E ESTABILIZAÇÃO DAS<br>00/000.041/2023 NA MODALIDADE DE CONTRATAÇÃO PARA CON<br>(#15005)                                   | Descrição do Lote<br>ADAPTAÇÕES NA NOVA LEI DE LICITAÇÃO N.: 14.133/2021, DO PROCESSO<br>CORRÊNCIA NO MODO DE DISPUTA ABERTO/FECHADO - MENOR PREÇO | Valor Orçado<br>R\$ 313.036.50 | Situação<br>Disputa de Lances                        | Ações Q2<br>6883 | Sistema:<br>A disputa de lances foi iniciada, os<br>licitantes que subiram propostas iniciais<br>estão convidados a participar Os<br>demais foram desclassificados<br>automaticamente. Acesse a licitação<br>para mais detalhes:<br>24/11/2023, 0933.01                                                                                                    |
| 6883 - LOTE PARA VERIFICAÇÃO E ESTABILIZAÇÃO DAS A<br>CONCORRÊNCIA NO MODO DE DISPUTA ABERTO/FECHA<br>Valor Total do Orçamento<br>R\$ 313.036.50             | DAPTAÇÕES NA N<br>DO- MENOR PREC<br>Tempo Restante<br>04:54<br>Ordenação do                                                                        | 1883. Você foi                 | E CONTRATAÇÃO PARA<br>Intervalo Mínimo<br>R\$ 100,00 |                  | Sistema:<br>D tempo normal para disputa encerrou-<br>se. Es será porrogada por mais 1<br>minuto(s) e 6 segundo(s).<br>24/17/2023, 0944:00<br>Sistema:<br>D tempo concedido para a disputa<br>abeta foi ancerado, os il citarates que<br>tiverem enviado lances astá 0 dis maioresa<br>que o melhor lance seña do Moralo. Esso<br>menos de três lícitantes se qualifiquem<br>para essa detuda, os próximos mais |
| 24/11/2023 09:46:03 - R\$ 282.800.00<br>24/11/2023 09:15:05 - R\$ 311.108.00<br>24/11/2023 09:10:48 - R\$ 295.750.00<br>24/11/2023 09:08:48 - R\$ 312.900.00 | Licitante 01 - R\$ 282.800,00<br>Licitante 02 - R\$ 311.108.00 (+10.01%)<br>Licitante 03 - R\$ 312.900.00<br>Licitante 04 - R\$ 313.005.00         |                                |                                                      |                  | bem classificados serão convocados até<br>completar pelo menos 3 concorrentes.<br>34/11/2023, 0449:06                                                                                                    |
|                                                                                                    |                                                                                                    |                                |                                                      |                  | eKRONOS                                                                                                    |

É iniciado o modo de disputa fechado, onde segue o mesmo processo de disputa. Em tela é apresentado a lista de convocados onde os licitantes precisam realizar o lance ou validar o mesmo lance dado na disputa anterior para continuarem no certame.

| Valor Total do Orçamento                                     | Tempo Restante | Melhor Lance:  | Intervalo Mínimo                   |
|--------------------------------------------------------------|----------------|----------------|------------------------------------|
| R\$ 313.036,50                                               | 03:55          | R\$ 282.800,00 | R\$ 100,00                         |
| Atenção, você será desclassificado caso não dê nenhum lance. |                |                |                                    |
|                                                              |                |                | Meu Melhor Lance: R\$ 312.900.00 🐶 |
|                                                              |                |                | Novo Lance: RS Enviar              |
| Licitantes Convocados                                        |                |                |                                    |
| Licitante 01 - R\$ 282.800.00 - Aguardando Lance             |                |                |                                    |
| Licitante 02 - R\$ 311.108.00 - Aguardando Lance             |                |                |                                    |
| Licitante 03 - R\$ 312.900,00 - Aguardando Lance             |                |                |                                    |
|                                                              |                |                |                                    |
| C. el solucoes                                               |                |                | eKRONOS                            |

Atenção: é necessário que seja realizado o lance antes do tempo esgotar, caso contrário o participante será desclassificado automaticamente.

Conforme os lances forem sendo enviados, os mesmos serão marcados como lance recebido.

|                                                                                                    | Tempo Restance | Melhor Lance:  | Interv                  | alo Mínimo |
|----------------------------------------------------------------------------------------------------|----------------|----------------|-------------------------|------------|
| R\$ 313.036,50                                                                                                 | 03:16          | R\$ 282.800,00 | Rs                      | 100,00     |
|                                                                                                    |                |                | Meu Melhor Lance: R\$ 3 | 12.900,00  |
|                                                                                                    |                |                | Novo Lance:             | Enviar     |
| itantes Convocados                                                                                             |                |                |                         |            |
| citates 01 Dt 393 900 00 Lance recebide                                                                        |                |                |                         |            |
| icitante 01 - R\$ 282.800.00 <b>- Lance recebido</b><br>icitante 02 - R\$ 311.108.00 <b>- Aguardando Lance</b> |                |                |                         |            |

Após conclusão do Certame, a página é redirecionada para Aba de Julgamento, onde é possivel acompanhar o processo do julgamento.

O julgamento das propostas pode ser visto no item: 3.7.

#### 3.6.4 Concorrência/Pregão - Modo de disputa fechado e aberto

Para o modo de disputa Fechado o processo de envio da proposta e arquivos segue da mesma forma, será apresentado o funcionamento da disputa no modo fechado aberto.

Ao iniciar a disputa o sistema apresentará uma notificação em tela.

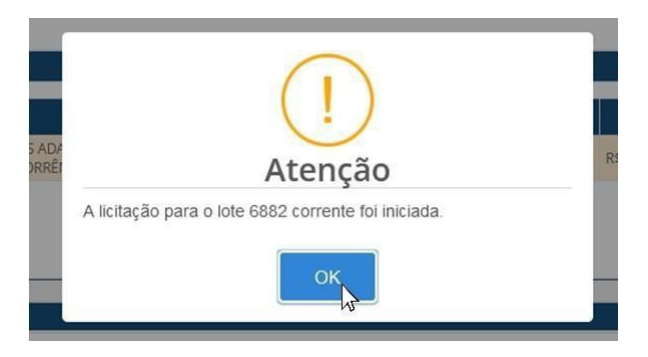

Uma vez iniciada caso entre nas regras da licitação fechado aberto é possivel realizar os lançamentos de lances normalmente dependendo da classificação. O dedo polegar ficará verde caso seja o primeiro colocado

Caso não alcance a porcetagem na proposta inicial será apresentado uma mensagem e não é possivel participar da disputa fechada.

| Vaior Total do Orçamento                                                     | Tempo Restante                                                                | Melhor Lance:  | Intervalo Mínimo |
|------------------------------------------------------------------------------|-------------------------------------------------------------------------------|----------------|------------------|
| R\$ 226.910,40                                                               | 09:23                                                                         | R\$ 201.000,00 | R\$ 100,00       |
|                                                                              |                                                                               |                |                  |
|                                                                              |                                                                               |                |                  |
| 27/11/2023 08:57:28 - R\$ 205.000,00                                         | Licitante 01 - R\$ 201.000,00                                                 |                |                  |
| 27/11/2023 08:57:28 - R\$ 205.000,00<br>27/11/2023 08:52:09 - R\$ 201.000,00 | Licitante 01 - R\$ 201.000,00<br>Licitante 02 - R\$ 205.000,00 <b>(+1,9</b> 5 | 196)           |                  |

Conforme o andamento do certame for avançando o Agente responsável pode realizar a suspensão do lote. A notificação será apresentada em tela e é possivel verificar na aba de mensagens ao lado o aviso e motivo da suspensão além disso é possivel acompanhar qual será a data de reinício através da aba mensagens ou notificação via e-mail que é encaminhado.

O julgamento das propostas pode ser visto no item: 3.7.

#### 3.6.5 Concorrência/Pregão - Modo de disputa fechado

Modo de disputa utilizado para licitações com critério de julgamento de Técnica e Preço.

#### Proposta Preço - Técnica e Preço

No modo de disputa fechado, não haverá a etapa de disputa de lances durante o certame. As propostas de preço que serão consideradas para o julgamento, serão as propostas enviadas na fase preparatória até a data/hora de abertura da licitação. Os passos para elaboração das propostas de preço estão descritos no item 3.4.1.

#### Proposta Técnica - Técnica e Preço

A documentação que irá compor a nota referente à proposta técnica deverá ser submetida na aba "Proposta Técnica" podendo importar arquivos até a quantida máxima, por quesito, definida no edital.

Selecione o ícone de expansão do quesito para exibição dos arquivos já carregados e do botão "Arquivo PDF" para importação dos demais.

| 🔑 Proposta Técnica       | 8 8 °. Č            |                               |             |                                                                                                    |
|--------------------------|---------------------|-------------------------------|-------------|----------------------------------------------------------------------------------------------------|
| oposta Técnica           |                     |                               |             |                                                                                                    |
| Quesitos                 |                     | Quantidade máxima de arquivos | Nota Mínima | Nota Máxima                                                                                                    |
| Capacitação              |                     | 3                             | 10,00       | 30,00                                                                                                    |
| Nº Arquivo               | Data/Hora           | Nome Arquivo                  |             | Ações                                                                                                    |
| 1                        | 06/12/2023 13:30:50 | TESTES.pdf                    |             | <ul> <li>Image: Image: Ima</li></ul> |
| 2                        | 11/12/2023 14:13:31 | Declaração_trabalhista.PDF    |             |                                                                                                    |
| Arq                      | uivo PDF (Importar) |                               |             |                                                                                                    |
| Qualificação da Equipe 1 |                     | 2                             | 10,00       | 20,00                                                                                                    |
|                          | dJ                  | 2                             | 25,00       | 50,00                                                                                                    |

As notas da proposta de preço serão calculadas e ordenadas automaticamente para apuração da nota técnica, conforme as colocações dos participantes.

O início da apuração das notas técnicas será notificado no "Chat" de mensagens.

O agente responsável ao finalizar a análise da documentação e o lançamento de todas as notas irá concluir a fase de apuração da proposta técnica, fato que também será notificado no "Chat" de mensagens. Após a conclusão, as notas lançadas e os documentos de todos os participantes estarão disponíveis e poderão ser visualizados na aba "Proposta Técnica".

| Licitante 01 - R\$ 178.000  | 00 1º Colocado      |                                    | 52,94 | 100,00 | 0     | ^   |
|-----------------------------|---------------------|------------------------------------|-------|--------|-------|-----|
| Quesitos<br>Capacitação     |                     | Quantidade maxima de arquivos<br>3 |       | 10,00  | 30,00 |     |
| Nº Arquivo                  | Data/Hora           | Nome Arquivo                       |       |        | Açã   | ies |
| 1                           | 11/12/2023 14:17:30 | modelo_declaracao_menore           | s.pdf |        | ٥     |     |
| 2                           | 11/12/2023 14:17:44 | Justificativa_atraso_obras.        | odf   |        | ۲     |     |
| Qualificação da Equipe      | fécnica             | 2                                  |       | 10,00  | 20,00 |     |
| Tecnologia                  |                     | 2                                  |       | 25,00  | 50,00 |     |
|                             |                     |                                    |       |        |       |     |
| l icitante 02 - R\$ 178.000 | 00 (+0.00%)         |                                    | 11.76 | 100.00 | )     | ~   |

O julgamento das propostas pode ser visto no item: 3.7.

#### 3.6 Disputa para envio de lances

#### **3.6.6** Dispensa de licitação

Na modalidade da contratação por dispensa (com e sem disputa) de licitação, deverá ser realizado o mesmo processo preparatório descrito no item 3.4.

#### Dispensa com disputa

Na data/hora de abertura o sistema iniciará a disputa automaticamente com o prazo estipulado de no mínimo 6 horas, sem prorrogação, para oferta de lances. Durante todo esse período o licitante poderá realizar lances, conforme demonstrado no item 3.6.

Ao iniciar a disputa o sistema apresentará uma notificação em tela.

#### Dispensa sem disputa

No modo de dispensa sem disputa não terá a etapa para envio de lances após a abertura da licitação, seguindo direto para etapa do julgamento, considerando as propostas enviadas na fase preparatória para a definição das colocações.

O julgamento das propostas pode ser visto no item: 3.7.

#### 3.6.7 Inexigibilidade

Modo inexigível é utilizado definindo somente um fornecedor para participação, é o ato que define a contração direta. O processo ficará disponivel para visualização na área pública somente quando o agente responsável cadastrar o fornecedor e as informações de publicação.

Ao acessar a licitação, o sistema irá apresentar em tela algumas pendências que precisam ser regularizadas.

| 1000 045 10000                                                                                                    | 1 10000                                                                                                    |                                                                    |                                                                                        | · · · · · · · · · · · · · · · · · · ·                                        |                         |                |
|----------------------------------------------------------------------------------------------------|----------------------------------------------------------------------------------------------------|--------------------------------------------------------------------|----------------------------------------------------------------------------------------|------------------------------------------------------------------------------|-------------------------|----------------|
| /000.045/2023                                                                                                    | Inexog                                                                                                    | Ibilidade#15005                                                    |                                                                                        | Em Apuração                                                                  |                         |                |
| jeto                                                                                                    |                                                                                                    |                                                                    |                                                                                        |                                                                              |                         |                |
| OJETO PARA VERIFICAÇÃO E ESTABILIZAÇ                                                                                                    | ÃO DAS ADAPTAÇÕES NA NOVA LEI DE I                                                                                                | JCITAÇÃO N. 14.133/2021, DO PROCESSO NA MOD                        | ALIDADE DE CONTRATAÇÃO PARA INEXIGIBILIDADE (#15005)                                   |                                                                              |                         |                |
|                                                                                                    |                                                                                                    |                                                                    |                                                                                        |                                                                              |                         | 1.             |
|                                                                                                    |                                                                                                    | Mais                                                               | detalhes da Licitação Retornar                                                         |                                                                              |                         |                |
|                                                                                                    |                                                                                                    |                                                                    |                                                                                        |                                                                              |                         |                |
|                                                                                                    |                                                                                                    |                                                                    |                                                                                        |                                                                              |                         |                |
| iências:                                                                                                    | Annual and a set Dissister Technikis                                                                                              |                                                                    |                                                                                        |                                                                              |                         |                |
| Necessario submeter Declaração de                                                                                                    | Atendimento aos Direitos Trabalhist                                                                                               | IS.                                                                |                                                                                        |                                                                              |                         |                |
| Necessário submeter Orcamento An                                                                                                    | alítico                                                                                                    |                                                                    |                                                                                        |                                                                              |                         |                |
| <ul> <li>Necessário submeter Orçamento Ani</li> <li>Necessário submeter Proposta de Proposta de Proposta d</li></ul> | alítico.<br>eço.                                                                                                    |                                                                    |                                                                                        |                                                                              |                         |                |
| Necessário submeter Orçamento An<br>Necessário submeter Proposta de Pr<br>O documento CONTRATO SOCIAL é ol                                                                                                    | alítico.<br>eço.<br>brigatório.                                                                                                   |                                                                    |                                                                                        |                                                                              |                         |                |
| Necessário submeter Orçamento Ani<br>Necessário submeter Proposta de Pri<br>O documento CONTRATO SOCIAL é ol<br>stato(s) Lote(s)                                                                                                    | alítico.<br>eço.<br>brigatório.                                                                                                   |                                                                    |                                                                                        |                                                                              |                         |                |
| <ul> <li>Necessário submeter Orçamento An.</li> <li>Necessário submeter Proposta de Pr.</li> <li>O documento CONTRATO SOCIAL é ol</li> <li>os do(s) Lote(s)</li> </ul>                                                                                                    | alítico.<br>eço.<br>brigatório.                                                                                                   |                                                                    |                                                                                        |                                                                              |                         |                |
| <ul> <li>Necessário submeter Orçamento An.</li> <li>Necessário submeter Proposta de Pr.</li> <li>O documento CONTRATO SOCIAL é o</li> <li>ss do(s) Lote(s)</li> <li>Processo</li> </ul>                                                                                                    | alítico.<br>nço.<br>Drigatório.                                                                                                   | Descrição do Lote                                                  |                                                                                        | Valor Orçado                                                                 | Situação                | Ações          |
| Necessário submeter Orçamento An<br>Necessário submeter Proposta de Pr<br>O documento CONTRATO SOCIAL é o<br>re do(s) Lote(s)      Processo     LOTE PARA VE<br>NOD.045/2023     LOTE PARA VE                                                                                                    | alítico.<br>eço.<br>prigatório.<br>RIFICAÇÃO E ESTABILIZAÇÃO DAS ADAI<br>DE (#15005)                                              | Descrição do Lote<br>TAÇÕES NA NOVA LEI DE LICITAÇÃO N. 14.133/202 | 1, DO PROCESSO NA MODALIDADE DE CONTRATAÇÃO PARA                                       | Valor Orçado<br>R\$1.033.115.00                                              | Situação<br>Em Apuração | Ações          |
| Necessário submeter Organiento de Pr<br>Necessário submeter Proposito de Pr<br>O documento CONTRATO SOCIAL é of<br>sociolational de Contrato Social de Contrato<br>Processo     LOTE PARA VE<br>INDOGRALO DE LOTE PARA VE<br>INDOGRALO DE LOTE PARA VE<br>INDOGRALO DE LOTE PARA VE                                                                                                    | alfico.<br>eço.<br>Drigatório.<br>RIPICAÇÃO E ESTABILIZAÇÃO DAS ADAI<br>DE (#15005)                                               | Descrição do Lote<br>Tações na nova lei de Licitação N14.1397.02   | 1, DO PROCESSO NA MODALIDADE DE CONTRATAÇÃO PARA                                       | Valor Orçado<br>R\$ 1.033.115.00                                             | Situação<br>Em Apuração | Ações          |
| Necessário submeter Organeto An<br>Necessário submeter Propesta de Pr<br>O documento CONTRATO SOCIAL é of<br>s do(s) Lote(s)<br>Processo<br>Processo<br>D00.045/2023<br>LOTE PARA VE<br>INENTGIBILIDA                                                                                                    | nifico.<br>prigatório.<br>RIRICAÇÃO E ESTABILIZAÇÃO DAS ADAI<br>DE (#15005)                                                       | Descrițăn do Lote<br>TAÇÕES NA NOVA LEI DE LICITAÇÃO N. 14.133/202 | 1, DO PROCESSO NA MODALIDADE DE CONTRATAÇÃO PARA                                       | Vator Orçado<br>R\$ 1.033.116.00                                             | Situação<br>Em Apuração | Ações          |
| Necestário submeter Proprieta de Precesario submeter Proprieta de Precesario submeter Proprieta de Precesario se do(s) Lotre(s)                                                                                                    | nifico.<br>prigatória.<br>RIPICAÇÃO E ESTABILIZAÇÃO DAS ADAI<br>DE (#15005)                                                       | Descrição do Lote<br>TAÇÕES NA NOVA LEI DE LICITAÇÃO N. 14.133/202 | I. DO PROCESSO NA MODALIDADE DE CONTRATAÇÃO PARA                                       | Valor Orçado<br>R\$ 1.033.116.00                                             | Sttuação<br>Em Apuração | Ações          |
|                                                                                                    | nifico.<br>prigatório.<br>RIPICAÇÃO E ESTABILIZAÇÃO DAS ADAI<br>DE (#15005)                                                       | Descrição do Lote<br>TAÇÕES NA NOVA LEI DE LICITAÇÃO N. 14.133/202 | ), DO PROCESSO NA MODALIDADE DE CONTRATAÇÃO PARA                                       | Valor Orçado<br>R\$ 1.033.116.00                                             | Sttuação<br>Em Apuração | Ações          |
| Necessário submeter Proposta de Pre-     O documento CONTRATO SOCIAL é ol     sodo(s) Lote(s)      Processo      Uote(s)      Processo      LOTE PARA VE     NERIGIBILIDA  Proposta de Preço      Lote(s)      Lote(s)               | nifico.<br>prigatório.<br>RIFICAÇÃO E ESTABILIZAÇÃO DAS ADAI<br>DE (#15005)<br>Proposta                                           | Descrição do Lote<br>TAÇÕES NA NOVA LEI DE LICITAÇÃO N. 14.133/202 | I, DO PROCESSO NA MODALIDADE DE CONTRATAÇÃO PARA                                       | Valor Orçado<br>R\$1.033.116,00                                              | Sttuação<br>Em Apuroção | Ações          |
|                                                                                                    | nifico.<br>prigatório.<br>RIFICAÇÃO E ESTABILIZAÇÃO DAS ADAI<br>DE (#15005)<br>e Proposta<br>Upload de arquivo                    | Dexcrição do Lote<br>TAÇÕES NA NOVA LEI DE LICITAÇÃO N. 14.139/202 | I, DO PROCESSO NA MODALIDADE DE CONTRATAÇÃO PARA                                       | Valor Orçado<br>R\$ 1.033.116.00                                             | Sttusção<br>Em Apuração | Ações<br>Ações |
| Necessário submeter Proposta de Preventer en la constructiva de Preventer Proposta de Preventer Proposta de Preventer en la constructiva de Preventer en la constructiva de Preventer en l       | elífico.<br>prigatório.  RIFICAÇÃO E ESTABILIZAÇÃO DAS ADAI<br>DE (FISODS)  e Proposta  Uplead de arquivo  Arquivo PDF (Importar) | Descrição do Lote<br>TAÇÕES NA NOVA LEI DE LICITAÇÃO N. 14.139.202 | I. DO PROCESSO NA MODALIDADE DE CONTRATAÇÃO PARA<br>Tipo de<br>Declaração de Atendimen | Valor Orçado<br>R\$ 1.033.116,00                                             | Sttusção<br>Em Apureção | Aţões<br>Aţões |
| Necessário submeter Properta de Pr<br>Necessário submeter Properta de Pr<br>O documento CONTRATO SOCIAL é of<br>so do(s) Lote(s)<br>Processo<br>LOTE PARA VE<br>INEVIGIBILIDA<br>Proposta de Preço<br>Errar Aplicativo Proposta<br>Upload d                                                                                                    | e Proposta Uplead de arquivo Arquivo PDE (Importar)                                                                               | Descrição do Lote<br>TAÇÕES NA NOVA LEI DE LICITAÇÃO N. 14.133/202 | I, DO PROCESSO NA MODALIDADE DE CONTRATAÇÃO PARA<br>Tipo de<br>Declaração de Atendimen | Valor Orçado<br>RS 1.033.116,00<br>• Arquivo<br>to aos Direitos Trabalhistas | Situação<br>Em Apuração | Αςões<br>Αςões |

Nos casos de documentação, acesse a aba ao lado da proposta, verifique as informações e envie novamente os dados necessários, após isso volte para aba de proposta para submeter as propostas e os arquivos.

| demostraça                                                                     | ΞO<br>res                                                                   |                                        | ©Co                       | nectado     | 2/    |
|--------------------------------------------------------------------------------|-----------------------------------------------------------------------------|----------------------------------------|---------------------------|-------------|-------|
| DJETO PARA VERIFICAÇÃO E ESTABILIZAÇÃO DAS ADAPTA                              | ÇOES NA NOVA LEI DE LICITAÇÃO N. 14.133/2021, D                             | O PROCESSO NA MODALIDADE DE CONTRATAÇA | O PARA INEXIGIBILIDADE (# | 15005)      |       |
|                                                                                | Mais detalhes da                                                            | a Licitação Retornar                   |                           |             |       |
|                                                                                |                                                                             |                                        |                           |             |       |
| s do(s) Lote(s)                                                                | Decricão do Lato                                                            |                                        | Valar Orcada              | Situação    | Acões |
| 000.045/2023 LOTE PARA VERIFICAÇÃO E ESTABILIZ<br>MODALIDADE DE CONTRATAÇÃO PA | AÇÃO DAS ADAPTAÇÕES NA NOVA LEI DE LICITAÇÃO<br>RA INEXIGIBILIDADE (#15005) | D N. 14.133/2021, DO PROCESSO NA       | R\$ 1.033.116,00          | Em Apuração |       |
| Documentação                                                                   | Ĵ                                                                           |                                        |                           |             |       |
| Documento                                                                      | Data/Hora                                                                   |                                        |                           | Avaliação   | Ações |
| DECLARAÇÃO DE RESPONSÁVEL TÉCNICO                                              | 27/11/2023 16:53:28                                                         | Arquivo PDF (Substituir)               | Ná                        | ăo avaliado | •     |
|                                                                                |                                                                             |                                        |                           |             |       |

Ao realizar a submissão do arquivo no sistema e da proposta, a aba de mensagens irá notificar sobre o carregamento realizado, para que licitante e agente fiquem cientes. Um e-mail de notificação será enviado para o agente responsável informando que a proposta e os documentos referentes à proposta de preço já se encontram disponíveis para julgamento. Dessa forma o agente irá prosseguir com as demais etapas.

#### 3.7 Julgamento das propostas

Após a conclusão da disputa de lances, o agente responsável realizará o julgamento das propostas, conforme a colocação dos licitantes definida na etapa anterior.

| FECHADO/ABERTO - MENOR PREÇO (#1500                                                         | 5)                                                                                                    |                |                           | 11.   | Q    | temporizador foi restaurado para 2<br>minuto(s).                                                                                                    |
|---------------------------------------------------------------------------------------------|----------------------------------------------------------------------------------------------------|----------------|---------------------------|-------|------|----------------------------------------------------------------------------------------------------|
|                                                                                             | Mais detalhes da Licitação Retornar                                                                                                    |                |                           |       | 6884 | 27/11/2023, 11:03:05<br>Sistema:                                                                                                    |
| dos do(s) Lote(s)                                                                           |                                                                                                    |                |                           |       |      | Um novo lance foi enviado. O<br>temporizador foi restaurado para 2<br>minuto(s).<br>27/11/2023, 11:03:15                                                                                                    |
| Processo                                                                                    | Descrição do Lote                                                                                                    | Valor Orçado   | Situação                  | Ações |      | Sistema:                                                                                                    |
| LOTE PARA VERIFICAÇ<br>0/000.042/2023 NA MODALIDADE DE (<br>(#15005)                        | ÃO E ESTABILIZAÇÃO DAS ADAPTAÇÕES NA NOVA LEI DE LICITAÇÃO N. 14.133/2021, DO PROCESSO<br>CONTRATAÇÃO PARA CONCORRÊNCIA NO MODO DE DISPUTA FECHADO/ABERTO - MENOR PREÇO | R\$ 226.910.40 | Apuração do<br>Julgamento |       |      | O tempo para envio de lances foi<br>encerrado. O agente externo em<br>breve decidirá como o certame irá<br>progredir.                                                                                                    |
|                                                                                             |                                                                                                    |                |                           |       |      | 27/11/2023, 11:05:15                                                                                                    |
| Classificação da Disputa<br>1º Colocado: Licitante 02<br>Valor Classificado: R\$ 170.200,50 | nento 🛇 📜<br>Prazo Readequação: 27/11/2023 11:15:00                                                                                                    |                |                           |       |      | 27/1/2023, 11:8:15<br>Sistema:<br>O vencedor da licitação com o lance<br>de R5 170.20.50 tem até 27/11/2023<br>11:15:30 para readequar e submeter<br>sua nova propostia de acordo anos<br>lance vencedor. Caso não seja<br>enviada até esta data e horário o<br>lance poderá ser desclassificado.<br>27/11/2023, 11:06:30                                                                                                    |
| Classificação da Disputa<br>1º Colocado: Licitante 02<br>Valor Classificado: R\$ 170.200,50 | nento 💿 📜                                                                                                    |                |                           |       |      | 27/1/2023, 1138-15<br>Sistemai<br>O Vencedor da licitação com o lance<br>de RS 170.200,50 tem até 27/11/2021<br>111-15:00 para teadequar e submetar<br>sua nova proposta de acordo com o<br>lance vencedor. Caso não seja<br>enviada até essa data e horário o<br>lance poderá ser desclassificado.<br>27/11/2023, 1196-20<br>Lembre-se, todas as mensagens são<br>permanentes e ficarão registradas en<br>ao fim do certame.   |
| Classificação da Disputa<br>1º Colocado: Licitante 02<br>Valor Classificado: RS 170.200,50  | nento 🛇 🔳                                                                                                    |                |                           |       |      | 27/1/2823, 118:15<br>Sistema:<br>O vencedor da licitação com o lance<br>de R3 170.200.50 tem até 27/11/202<br>11:15:00 para readeguar e submetei<br>sua nova proposta de acordo com o<br>lance vencedor. Caso não seja<br>envisda até esta data e horário o<br>lance poderá ser desclassificado.<br>Lembre-se, todas as mensagen são<br>permanentes e ficarão registradas er<br>ao fim do certame.<br>Digite para enviar.<br>Em |

Será solcitada a readequação da proposta para o licitante da colocação atual em julgamento.

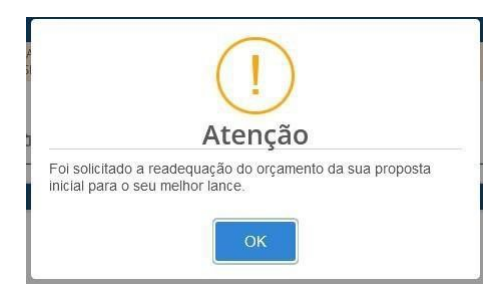

O licitante deverá realizar os ajuste e o reenvio do orçamento proposto inicial, conforme o valor do lance ofertado na disputa de lances.

Necessário que seja feito a submissão do arquivo no sistema para que seja feita a avaliação da proposta dentro do prazo estabelecido.

Caso expire o prazo é possível encaminhar uma mensagem para o agente responsável no chat para nova data limite para envio dos documentos e proposta readequada.

| dos do(s) Lote(s)                         |                                                                                                    |                                                                   |                | -                      |       |
|-------------------------------------------|----------------------------------------------------------------------------------------------------|-------------------------------------------------------------------|----------------|------------------------|-------|
| Processo                                  | Descrição do Lote                                                                                                    |                                                                   | Valor Orçado   | Situação               | Ações |
| 00/000.042/2023                           | LOTE PARA VERIFICAÇÃO E ESTABILIZAÇÃO DAS ADAPTAÇÕES NA NOVA LEI DE LICITAÇÃO<br>MODALIDADE DE CONTRATAÇÃO PARA CONCORRÊNCIA NO MODO DE DISPUTA FECHAD | N. 14.133/2021, DO PROCESSO NA<br>D/ABERTO - MENOR PREÇO (#15005) | R\$ 226.910,40 | Apuração do Julgamento |       |
| Data Limite Reenvio<br>Gerar Aplicativo F | CB3 Readequação de Proposta E do S T C                                                                                                    |                                                                   |                |                        |       |
|                                           | Upload de Arquivo<br>Arquivo XL\$/XL\$X Readequado (Importar)                                                                                          | Descrição                                                         |                |                        | Ações |

Após submissão, será realizada o julgamento da proposta pelo Agente, sendo apresentado os dados, o orçamento e os documentos relativos à proposta de preço do licitante devidamente classificado.

O agente responsável poderá classificar ou desclassificar apresentando o motivo. As informações ficarão visíveis, conforme avanço do julgamento.

|                                                              | Lisitante deselectificade de dispute desea lete. Metium Não foi entresus o "Desleverão de Atandimenta                |
|--------------------------------------------------------------|----------------------------------------------------------------------------------------------------|
| -Colocado: Licitante 62<br>alor Classificado: R\$ 170.200,50 | aos Direitos Trabalhistas"                                                                                           |
| Colocado: Licitante 01<br>Ilor Classificado: R5 178.000,00   | Licitante desclassificado da disputa desse lote. Motivo: Proposta com erros de validação. Item 02.02.01<br>sem valor |
| Colocado: Licitante 03                                       | Prazo Readequação: Indeterminado                                                                                     |
| -                                                            |                                                                                                    |
| -                                                            |                                                                                                    |
| 🖹 🥕 🖪 🕾 Julgamento 🛇 🕷 🕻<br>sificação da Disputa             |                                                                                                    |

4º Colocado: 99.999.991/0001-25 - EDIFIKA CONSTRUÇÕES E EMPREENDIMENTOS LTDA Valor Classificado: R5.626.699,87

Valor Classificado: R\$ 613.805,35

#### 3.8 Habilitação

Após a classificação o agente responsável irá agendar a habilitação que poderá ser consultada na aba "Habilitação" e o acompanhamento pode ser realizado pelo chat, onde também será notificado a data e hora.

| 82 10                           |                                                                                              | A VERIFICAÇÃO                                                                                                    | ESTAD                                         | IIIZACÃ                | O DAS                         | ADAPTACÕES                       |                                                                                                  | 14 133/2021 DO PROCESSO                          |                                                                                     | ΡΑΤΑCÃO ΡΑΡΑ                        |
|---------------------------------|----------------------------------------------------------------------------------------------|----------------------------------------------------------------------------------------------------|-----------------------------------------------|------------------------|-------------------------------|----------------------------------|--------------------------------------------------------------------------------------------------|--------------------------------------------------|-------------------------------------------------------------------------------------|-------------------------------------|
| NCOR                            | RÊNCIA                                                                                       | NO MODO DE D                                                                                                    | ISPUTA                                        | ABERT                  | D - MEN                       | IOR PREÇO (#1                    | 15005)                                                                                           | 14.153/2021, DU PROCESSO                         | NA MODALIDADE DE CONTR                                                              | KATAÇAU FAKA                        |
|                                 |                                                                                              |                                                                                                    |                                               |                        |                               |                                  | 12<br>1                                                                                          |                                                  |                                                                                     |                                     |
| apura                           | ição de                                                                                      | habilitação do lo                                                                                                    | ote 6882                                      | foi age                | ndada                         | para iniciar 30                  | 0/11/2023 09:50.                                                                                 |                                                  |                                                                                     |                                     |
|                                 |                                                                                              |                                                                                                    |                                               |                        |                               |                                  |                                                                                                  |                                                  |                                                                                     |                                     |
|                                 |                                                                                              |                                                                                                    |                                               |                        |                               |                                  |                                                                                                  |                                                  |                                                                                     |                                     |
| -                               |                                                                                              |                                                                                                    |                                               |                        |                               |                                  |                                                                                                  |                                                  |                                                                                     |                                     |
|                                 |                                                                                              |                                                                                                    |                                               |                        |                               |                                  |                                                                                                  |                                                  |                                                                                     |                                     |
|                                 |                                                                                              |                                                                                                    |                                               |                        |                               |                                  |                                                                                                  |                                                  |                                                                                     |                                     |
|                                 |                                                                                              |                                                                                                    |                                               |                        |                               |                                  |                                                                                                  |                                                  |                                                                                     |                                     |
|                                 |                                                                                              |                                                                                                    |                                               |                        |                               |                                  |                                                                                                  |                                                  |                                                                                     |                                     |
|                                 |                                                                                              |                                                                                                    |                                               |                        |                               |                                  |                                                                                                  |                                                  |                                                                                     |                                     |
|                                 |                                                                                              |                                                                                                    |                                               |                        |                               |                                  |                                                                                                  |                                                  |                                                                                     |                                     |
|                                 |                                                                                              |                                                                                                    |                                               |                        |                               |                                  |                                                                                                  |                                                  |                                                                                     |                                     |
| 0                               |                                                                                              |                                                                                                    |                                               | 0                      | _                             | *                                |                                                                                                  |                                                  |                                                                                     |                                     |
| ₿                               | 7                                                                                            | E Habilitação                                                                                                    | ক্র                                           | 0                      | T.                            | Ō                                |                                                                                                  |                                                  |                                                                                     |                                     |
| 8                               | *                                                                                            | e Habilitação                                                                                                    | ক্র                                           | 0                      | u                             | Ċ                                |                                                                                                  |                                                  |                                                                                     |                                     |
| 2 - LO                          | پر<br>DTE PAR                                                                                | Habilitação                                                                                                    | ي<br>E ESTAB                                  | ⊗<br>ILIZAÇÃ           | T.                            | D<br>ADAPTAÇÕES                  | NA NOVA LEI DE LICITAÇÃO N.                                                                      | 14.133/2021, DO PROCESSO                         | ) NA MODALIDADE DE CONT                                                             | RATAÇÃO PARA                        |
| E<br>2 - LO<br>NCOR             | ≯<br>DTE PAR                                                                                 | Habilitação<br>RA VERIFICAÇÃO<br>A NO MODO DE E                                                                          | E ESTAB<br>DISPUTA                            | ⊗<br>ILIZAÇÃ<br>ABERT( | TE<br>O DAS                   | D<br>ADAPTAÇÕES<br>NOR PREÇO (#1 | NA NOVA LEI DE LICITAÇÃO N.<br>15005)                                                            | 14.133/2021, DO PROCESSO                         | ) NA MODALIDADE DE CONTI                                                            | RATAÇÃO PARA                        |
| E<br>2 - LO<br>NCOR             | A<br>DTE PAR<br>RÊNCI                                                                        | Habilitação<br>RA VERIFICAÇÃO<br>A NO MODO DE D                                                                          | 죠<br>E ESTAB<br>DISPUTA                       | ⊗<br>ILIZAÇÃ<br>ABERT( | TE<br>O DAS<br>O - MEN        | D<br>ADAPTAÇÕES<br>NOR PREÇO (#1 | NA NOVA LEI DE LICITAÇÃO N.<br>15005)                                                            | 14.133/2021, DO PROCESSO                         | ) NA MODALIDADE DE CONTI                                                            | RATAÇÃO PARA                        |
| ₽<br>32 - LO<br>NCOR            | ><br>DTE PAR<br>RRÊNCIA                                                                      | Habilitação<br>RA VERIFICAÇÃO<br>A NO MODO DE D                                                                          | E ESTAB<br>DISPUTA                            | ⊗<br>ILIZAÇÃ<br>ABERT( | L<br>O DAS<br>O - MEN         | D<br>ADAPTAÇÕES<br>NOR PREÇO (#1 | NA NOVA LEI DE LICITAÇÃO N.<br>15005)                                                            | 14.133/2021, DO PROCESSO                         | NA MODALIDADE DE CONTI                                                              | RATAÇÃO PARA                        |
| E<br>2 - LO<br>NCOR             | >           DTE PAF           RRÊNCI/           54/0001-                                     | Habilitação<br>RA VERIFICAÇÃO<br>A NO MODO DE E                                                                          | E ESTAB<br>DISPUTA                            | ⊗<br>ILIZAÇÃ<br>ABERT( | <b>1</b><br>io das<br>o - men | D<br>ADAPTAÇÕES<br>NOR PREÇO (#1 | NA NOVA LEI DE LICITAÇÃO N.<br>15005)                                                            | 14.133/2021, DO PROCESSO                         | NA MODALIDADE DE CONTI                                                              | RATAÇÃO PARA<br>Não avalia          |
| 2 - LO<br>NCOR                  | DTE PAR<br>RRÊNCIA                                                                           | Habilitação<br>RA VERIFICAÇÃO I<br>A NO MODO DE E<br>777 - BEM FEITO CONS                                                | E ESTAB<br>DISPUTA                            | ⊗<br>ILIZAÇÃ<br>ABERT( | CO DAS<br>O - MEN             | D<br>ADAPTAÇÕES<br>NOR PREÇO (#1 | NA NOVA LEI DE LICITAÇÃO N.<br>15005)                                                            | 14.133/2021, DO PROCESSO                         | NA MODALIDADE DE CONTI                                                              | RATAÇÃO PARA<br>Não avalia          |
| ₽<br>2 - LO<br>NCOR<br>).648.75 | DTE PAR<br>RRÊNCI/<br>54/0001-                                                               | Habilitação<br>RA VERIFICAÇÃO I<br>A NO MODO DE E<br>777 - BEM FEITO CONS<br>Doc                                         |                                               | ⊗<br>ILIZAÇÂ<br>ABERT  | CO DAS .<br>O - MEN           | D<br>ADAPTAÇÕES<br>NOR PREÇO (#1 | NA NOVA LEI DE LICITAÇÃO N.<br>15005)<br>Data/Hora                                               | 14.133/2021, DO PROCESSO                         | ) NA MODALIDADE DE CONTI                                                            | RATAÇÃO PARA<br>Não avalia<br>Ações |
| 22 - LO NCOR                    | >           DTE PAR           RÊNCI/           54/0001-           ÃO NEGA                    | Habilitação<br>A VERIFICAÇÃO<br>A NO MODO DE E<br>77 - BEM FEITO CONS<br>Doc<br>TIVA DE DÉBITOS                          | ق<br>E ESTAB<br>DISPUTA<br>STRUTORA<br>umento | ⊗<br>ILIZAÇÂ<br>ABERT( | TE<br>IO DAS<br>O - MEN       | D<br>ADAPTAÇÕES<br>NOR PREÇO (#1 | NA NOVA LEI DE LICITAÇÃO N.<br>15005)<br>Data/Hora<br>23/11/2023 14:36:50                        | 14.133/2021, DO PROCESSO<br>N<br>Certidao. Negat | D NA MODALIDADE DE CONTI<br>Iome Arquivo<br>tiva de Débitos, modelo,pdf             | RATAÇÃO PARA<br>Não avalia<br>Ações |
| 22 - LO NCOR                    | >           DTE PAF           RÊNCI/           54/0001-           ÃO NEGA           ATO SOCI | Habilitação<br>RA VERIFICAÇÃO I<br>A NO MODO DE D<br>77 - BEM FEITO CONS<br>77 - BEM FEITO CONS<br>TIVA DE DÉBITOS<br>AL | E ESTAB<br>DISPUTA<br>STRUTORA                | ⊗<br>ILIZAÇÂ<br>ABERT( | T<br>io das<br>o - men        | D<br>ADAPTAÇÕES<br>NOR PREÇO (#1 | NA NOVA LEI DE LICITAÇÃO N.<br>15005)<br>Data/Hora<br>23/11/2023 14:36:50<br>01/06/2023 10:17:58 | 14.133/2021, DO PROCESSO<br>No<br>Certidao_Negat | O NA MODALIDADE DE CONTI<br>Iome Arquivo<br>tiva de Débitos_modelo.pdf<br>Teste.pdf | RATAÇÃO PARA<br>Não avalia<br>Ações |

Assim que iniciada, o agente responsável irá validar os documentos para verificar a situação os documentos selecione o ícone para visualizar

A situação inicial será de Não avaliado para os documentos submetidos, o agente irá realizar a validação e caso tenha alguma inconsistência irá realizar a rejeição do documento para que seja submetido um novo, o sistema irá alertar em tela.

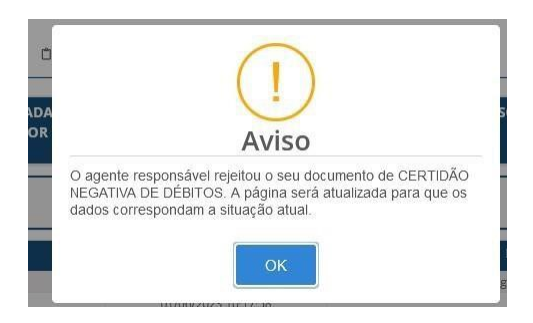

Na tela de documentação ficará disponivel a substituição de arquivo para nova avaliação.

|        | Fornecedor            | o 3. Área Restrita do                 | Capítul             |                             |
|--------|-----------------------|---------------------------------------|---------------------|-----------------------------|
|        |                       |                                       | L Ó                 | 🕒 Documentação 🥻 🗐 🛺 🛇      |
| Ações  | Avaliação             |                                       | Data/Hora           | Documento                   |
|        | 3                     |                                       | 22/11/2022 14:26:50 |                             |
| 0      | Rejeitado             | Arquivo PDF (Substituir)              | 23/11/2023 14:30:30 | ENTERO NEGRITIVA DE DEBITOS |
| •<br>• | Rejeitado<br>Aprovado | Arquivo PDF (Substituir)<br>Teste.pdf | 01/06/2023 10:17:58 | ONTRATO SOCIAL              |

O agente aprovando a documentação, apresentará também uma informação em tela e não será mais possível a edição/substituição do mesmo.

11

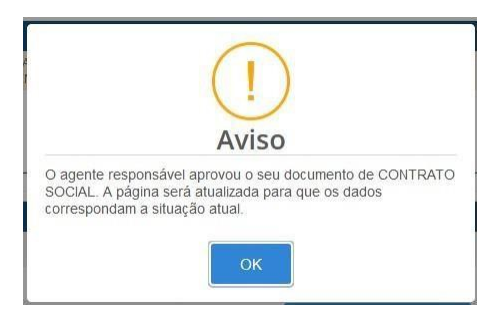

Ao verificar e analisar a documentação o agente responsável pode Habilitar ou Desabilitar o licitante, será apresentado a notificação em tela dependendo da análise.

| 2 - LOTE PARA VERIFICAÇÃO E ESTABILIZAÇÃO DAS A | DAPTAÇÕES NA NOVA LEI DE LICITAÇÃO N. 14 | 133/2021, DO PROCESSO NA MODALIDADE DE CONTRAT | TAÇÃO PARA |
|-------------------------------------------------|------------------------------------------|------------------------------------------------|------------|
| NCORRÊNCIA NO MODO DE DISPUTA ABERTO - MENC     | DR PREÇO (#15005)                        |                                                |            |
|                                                 |                                          |                                                |            |
| .648.754/0001-77 - BEM FEITO CONSTRUTORA        |                                          |                                                | Habilitado |
| 120                                             |                                          |                                                |            |
| Documento                                       | Data/Hora                                | Nomė Arquivo                                   | Ações      |
| CERTIDÃO NEGATIVA DE DÉBITOS                    | 30/11/2023 10:02:29                      | Teste.pdf                                      | ۲          |
| ONTRATO SOCIAL                                  | 30/11/2023 10:05:08                      | Teste1.pdf                                     | ۲          |
| South to social                                 | 23/11/2023 14:37:00                      | DECLARAÇÃO DE RESPONSÁVEL TÉCNICO.pdf          | ۲          |
| IECLARAÇÃO DE RESPONSÁVEL TÉCNICO               |                                          |                                                |            |
| ieclaração de responsável técnico               |                                          |                                                |            |

Na aba de documentos é possivel visualizar também a habilitação do documento.

#### 3.9 Recursos

| Documento                         | Data/Hora           |                                       | Avaliação | Ações |
|-----------------------------------|---------------------|---------------------------------------|-----------|-------|
| CERTIDÃO NEGATIVA DE DÉBITOS      | 30/11/2023 10:02:29 | Teste.pdf                             | Aprovado  | 0     |
| CONTRATO SOCIAL                   | 30/11/2023 10:05:08 | Teste1.pdf                            | Aprovado  | 0     |
| DECLARAÇÃO DE RESPONSÁVEL TÉCNICO | 23/11/2023 14:37:00 | DECLARAÇÃO DE RESPONSÁVEL TÉCNICO.pdf | Aprovado  | ۵ 🗈   |

#### **3.9** Recursos

Para dar início a manifestação de interesse em recurso por parte dos licitantes na fase de julgamento de propostas, deverá ter pelo menos um licitante classificado ou todos desclassificados para desbloqueio do botão de início para contagem do prazo.

Assim que iniciado o temporizador o fornecedor será redirecionado a aba de "Recursos/Contrarrazões" onde o fornecedor pode selecionar ou não a manifestação de interesse. ( O prazo de tempo será definido pelo agente responsável) Ao selecionar, clique em "enviar".

| 0 | (iii)          | *             | 8         | ন্ট       | S Recursos/Contrarrazões         | 12 (         | ô . |  |
|---|----------------|---------------|-----------|-----------|----------------------------------|--------------|-----|--|
|   | Intenção       | de Recu       | Jrso      |           |                                  |              |     |  |
|   | Tempo<br>09:41 | o<br>o manife | estar int | eresse de | e recurso para a fase de julgame | ento propost | a   |  |
|   | Enviar         |               |           |           |                                  |              |     |  |
|   |                |               |           |           |                                  |              |     |  |

Clique em confirmar para ter certeza do envio de manifestação.

| Confirmar                                          |
|----------------------------------------------------|
| erteza que deseja manifestar interesse de recurso? |
|                                                    |

Após isso o tempo ser esgotará e irá iniciar a fase de habilitação onde na fase de habilitação haverá a possibilidade de manifestação do recurso novamente.

Assim que houver um fornecedor habilitado ou todos desabilitados e o agente iniciar novamente o prazo, o fornecedor será redirecionado novamente a aba de "Recursos/Contrarrazões e as etapas ocorrerão da mesma maneira que o julgamento.

O fornecedor caso tenha interesse e manifestar recurso deve marcar e enviar dentro do tempo hábil, caso não queira, não terá necessidade de tal procedimento.

| ē b ≽ 🗐 🕸                   | 🛇 Recursos/Contrarrazões 📜 📋                  |  |
|-----------------------------|-----------------------------------------------|--|
| Intenção de Recurso         |                                               |  |
| <b>Tempo</b>                |                                               |  |
| Desejo manifestar interesse | de recurso para a fase de julgamento proposta |  |
| Enviar                      |                                               |  |

Ao término do prazo de manifestação de interesse, caso haja um licitante classificado ou todos desclassificado, assim como licitante habilitado ou todos desabilitados o Agente responsável dará inicio ao Recurso.

Assim que iniciado, o fornecedor responsável tem um limite de até 3 dias úteis para apresentar as razões.

Deverá selecionar o fornecedor na qual apresentará suas razões, escrever no campo o motivo e realizar um upload de arquivo.

| 08/03/2024      | CONSTRUÇÃO INTELIGEN                          | Proposta          | 308 - Manifesto interesse de recurso julgamento proposta | Aguardando Julg |
|-----------------|-----------------------------------------------|-------------------|----------------------------------------------------------|-----------------|
| Fase do certan  | me a contestar: Proposta                      |                   |                                                          |                 |
| Fornecedor(es   | a contestar (Pressione a tecla Ctrl + cliqu   | ue para seleciona | r mais de 1)                                             |                 |
| CONSTRUÇÃO      | INTELIGENTE                                   |                   |                                                          |                 |
| CONSTRUMAIS     | 13                                            |                   |                                                          |                 |
| Apresentação    | / Justificativa do recurso: (0 de 500 caracte | eres)             |                                                          |                 |
| Manifesto inter | resse de recurso julgamento proposta          |                   |                                                          |                 |
|                 |                                               |                   |                                                          |                 |
|                 |                                               |                   |                                                          |                 |
|                 |                                               |                   |                                                          |                 |

Importante: o documento é obrigatório, caso não o submeta até o término do prazo, a razão será desconsiderada.

Ao clicar em enviar, deve aguardar o prazo estabelecido para término do apresentação.

| apresentação das razões recursais, que<br>poderá ser realizado até o dia<br>08/03/2024.<br>08/03/2024, 15:59:49<br>Sistema:<br>O prazo para apresentação das razões<br>recursais chegou ao fim e houve registro | Sistema:<br>O agente deu início    | ao prazo para                        |
|----------------------------------------------------------------------------------------------------|------------------------------------|--------------------------------------|
| 08/03/2024, 15:59:49<br>Sistema:<br>O prazo para apresentação das razões<br>recursais chegou ao fim e houve registro                                                                                            | poderá ser realizad<br>08/03/2024. | azoes recursais, que<br>lo até o dia |
| Sistema:<br>O prazo para apresentação das razões<br>recursais chegou ao fim e houve registro                                                                                                    |                                    | 08/03/2024, 15:59:49                 |
| O prazo para apresentação das razões<br>recursais chegou ao fim e houve registro                                                                                                    | Sistema:                           |                                      |
| recursais chegou ao fim e houve registro                                                                                                    | O prazo para apres                 | entação das razões                   |
| de secto a sectore l                                                                                                    | recursais chegou ad                | o fim e houve registro               |
| de razao recursal.                                                                                                    | de razão recursal.                 |                                      |
| 08/03/2024, 16:04:49                                                                                                    |                                    | 08/03/2024, 16:04:49                 |

Assim que finalizar o agente responsável realizará a divulgação da fase recursal, podendo posteriormente seguir com a fase de inicio das contrarrazões

Assim que iniciado pelo agente a abertura será notificado via chat.

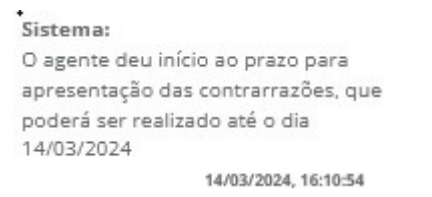

Iniciada a abertura o licitante deve acessar a aba onde realizou a razão para clicar no botão para iniciar a apresentação da contrarrazão.

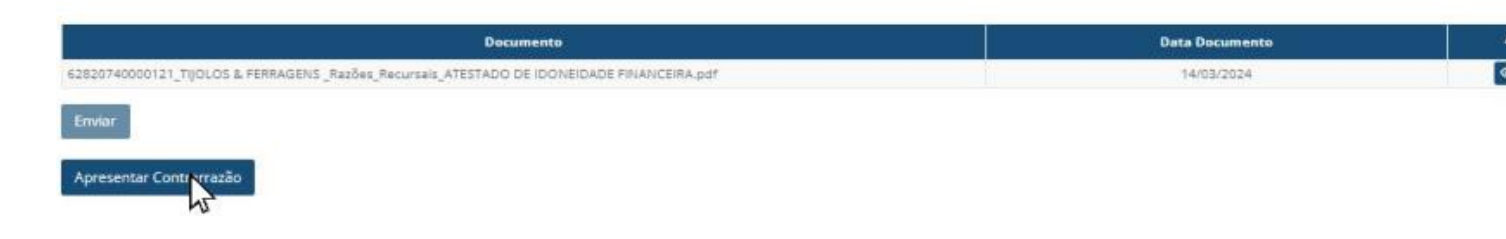

Ao clicar no botão, a modal para preencher a justificativa será apresentada e um botão para submeter arquivo em anexo.

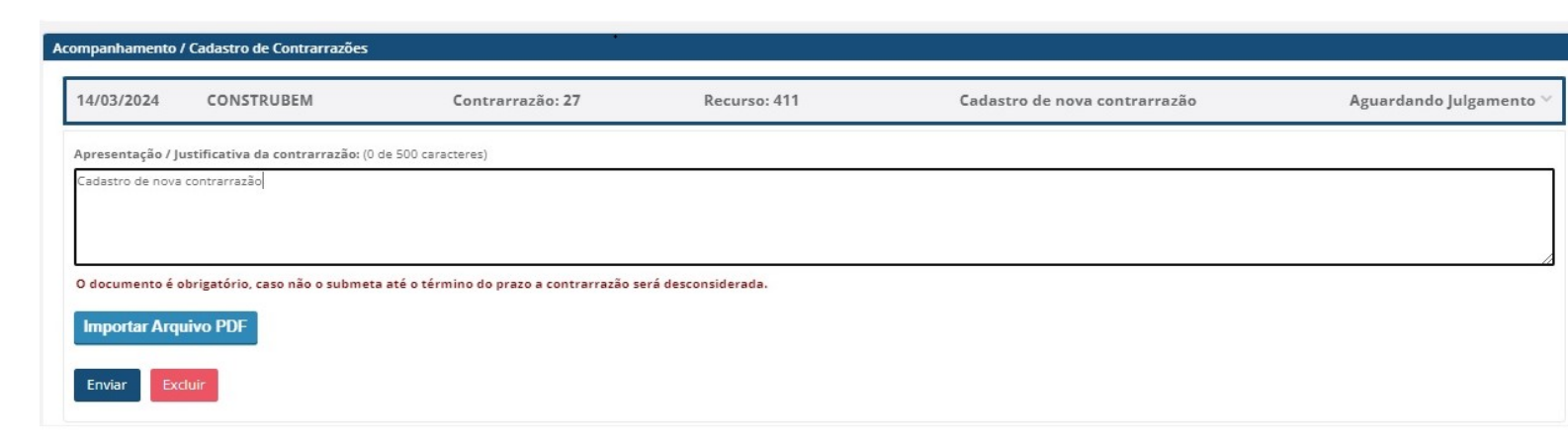

Importante: Assim como nas razões, é obrigatório a apresentação de um documento nas contrarrazões, caso não seja apresentado as informações serão excluídas.

Terminado o prazo, o sistema notificará via chat Sistema: O prazo para apresentação das contrarrazões chegou ao fim e houve registro de contrarrazão. • 14/03/2024, 16:15:54

O agente responsável irá analisar julgar os recursos abordados, podendo dar sequência no término da licitação ou dependendo do percurso encaminhar parar instância superior.

As situações serão apresentadas no sistema como "Em julgamento", "Deferido" e "Indeferido"

| A | companhamento / | ' Cadastro de Razões Recursais |               |                      |                          |                               |                 |
|---|-----------------|--------------------------------|---------------|----------------------|--------------------------|-------------------------------|-----------------|
|   | 14/03/2024      | TIJOLOS & FERRAGENS            | Proposta      | 411 - Manifesto inte | eresse de recurso julgam | ento proposta                 | Em Julgamento ^ |
|   | 14/03/2024      | CONSTRUBEM                     | Proposta      | 412 - Posso melhor   | ar a proposta            |                               | Em Julgamento ^ |
|   | 14/03/2024      | ABACATE COM SAL                | Proposta      | 413 - Manifesto inte | eresse de recurso julgam | ento proposta                 | Em Julgamento ^ |
| A | companhamento J | ' Cadastro de Contrarrazões    |               |                      |                          |                               |                 |
|   | 14/03/2024      | CONSTRUBEM                     | Contrarrazão: | 27 Recu              | irso: 411                | Cadastro de nova contrarrazão | Em Julgamento ^ |
|   | 14/03/2024      | ABACATE COM SAL                | Contrarrazão: | 28 Recu              | irso: 413                | Cadastro de nova contrarrazão | Em Julgamento ^ |
|   | 14/03/2024      | TIJOLOS & FERRAGENS            | Contrarrazão: | 29 Recu              | irso: 413                | Cadastro de nova contrarrazão | Em Julgamento ^ |

Caso seja indeferido o agente responsável pode solicitar o uma avaliação com a instância superior onde será feito a validação e decisão final em até 10 úteis.

Após prazo, o sistema irá disponibilizar os dados assim que concluído e o agente irá verificar se seguirá a sequência de conclusão da licitação ou se irá voltar para fases de habilitação ou da proposta.

#### 3.10 Conclusão

Ao finalizar a habilitação e julgado todos os recursos, caso tenha sido manifestado algum, o agente responsável poderá concluir a licitação. Será apresentado uma mensagem em tela quando a mesma for concluída.

As informações da conclusão da licitação também ficará disponível no chat de mensagens.

| Dados do(s) Lote(s)                                                   | $\bigcirc$                                                      |                | Sistema:<br>O agente responsável concluiu o<br>certame do lote 6882, a empresa                                                                                                    |
|-----------------------------------------------------------------------|-----------------------------------------------------------------|----------------|----------------------------------------------------------------------------------------------------|
| Processo Descrição do La                                              | (!)                                                             | Situação Ações | vencedora da disputa é BEM FEITO<br>CONSTRUTORA.<br>30/11/2023, 10:33:04                                                                                                    |
| 00/000.040/2023 NA MODALIDADE DE CONTRATAÇÃO PARA CONCORRÊNCIA NO MOC | Atenção                                                         | Fase Recursal  | Sistema:                                                                                                    |
| 123 월 🍂 🔮 🔕 Recursos 📜 🗅                                              | O agente responsável concluiu/finalizou o certame do lote 6882. |                | Concluída. A razão apresentada para<br>essa situação é: "O licitante BEM<br>FEITO CONSTRUTORA está habilitado                                                                                                  |
| Acompanhamento<br>Novo Recurso / Manifestar Interesse em Recurso      | ок                                                              |                | e classificado para prosseguir como<br>vencedor do lote 682. O lote será<br>dado como concluído e será possível<br>prosseguir para a contratação após a<br>homologação do processio.".<br>30/11/2023, 10:33:04 |

#### 3.11 Contratos

#### 3.11.1 Contratos

Após a finalização da licitação o agente externo dará sequências nos procedimentos administrativos para que assim dê sequência na criação do contrato e inicio.

Assim que disponivel o acesso pode ser realizado no home "Meus Contratos" > "Em execução".

O fornecedor pode verificar todos os contratos que já participou e os concluídos.

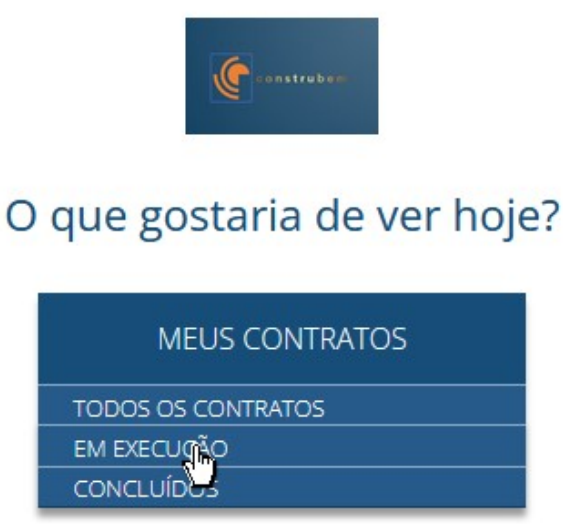

Ao selecionar o contrato será apresentado as informações do contrato para que o fornecedor consiga acompanhar e visualizar as informações.

É possivel navegar entre contrato, medição e ocorrências (ainda em desenvolvimento)

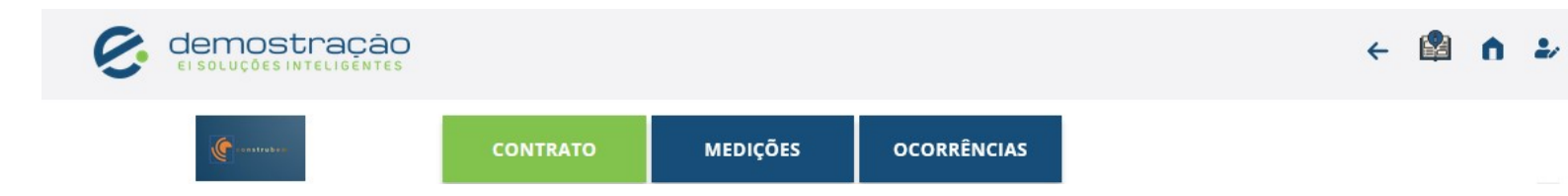

Na tela de contratos temos:

<sup>1</sup>O número do contrato;

<sup>2</sup>Número do processo e situação;

<sup>3</sup> Descrição do objeto;

<sup>4</sup>Assinatura, início da execução, prazo, aditivo, paralização, prazo de término, fim do contrato, status (em percentual);

| <b>(e</b>        | tra bitte-  | CONTRATO | MEDIÇÕES | OCORRÊNCIAS |  |
|------------------|-------------|----------|----------|-------------|--|
|                  |             |          |          |             |  |
| CONTRATO         | 622/2021    |          |          |             |  |
| 2 N° DO PROCESSO | SITUAÇÃO    |          |          |             |  |
|                  | Em Execução |          |          |             |  |
| 00/003.009/2020  | En Exceduto |          |          |             |  |

#### <sup>5</sup>Valores

<sup>5.1</sup>Iniciais;

- <sup>5.2</sup>Atuais (composto pelo inicial + o reprogramado);
- <sup>5..3</sup>Reajustamento;
- <sup>5.4</sup>Total (composto pelo atual + reajustamento);

|                                   | TACÃO<br>TELIGÊNTES |                    |             |             |                      | +          |  |
|-----------------------------------|---------------------|--------------------|-------------|-------------|----------------------|------------|--|
| Constrainer.                      |                     | CONTRATO           | MEDIÇÕES    | OCORRÊNCIAS |                      |            |  |
| <sup>5</sup> VALORES              |                     |                    |             |             |                      |            |  |
| 5.1 Iniciais                      |                     |                    |             |             |                      |            |  |
| CONTRATADO INICIAL                |                     |                    |             |             |                      |            |  |
| R\$ 7 588 977 19                  |                     |                    |             |             |                      |            |  |
| 5.2<br>Atuais                     |                     |                    |             |             |                      |            |  |
| % REPROGRAMADO                    | CONTRATADO ATUAL    | EMPENHADO          | EXECUTADO   |             | % EXECUTADO          | PAGO       |  |
| 5,34 %                            | R\$ 7.994.022,76    | R\$ 7.578.977,19   | R\$ 2.287   | 7.686,66    | 28,61 %              | R\$ 0,00   |  |
| <sup>5.3</sup> Reajustamento      |                     |                    |             |             |                      |            |  |
| % REA/USTE                        | REAJUSTE ATUAL      | EMPENHADO REAJUSTE | EXECUTADO   | REAJUSTE    | % EXECUTADO REAJUSTE | PAGO       |  |
| 7,67 %                            | R\$ 613.506,52      | R\$ 0,00           | R\$ 53.46   | 58,40       | 8,71 %               | R\$ 0,00   |  |
| 5.4 Total (ATUAL + REAJUSTAMENTO) |                     |                    |             |             |                      |            |  |
| % TOTAL READEQUADO                | TOTAL READEQUADO    | TOTAL EMPENHADO    | TOTAL EXECU | ITADO       | TOTAL % EXECUTADO    | TOTAL PAGO |  |
| 13 42 %                           | R\$ 8,607,529,28    | R\$ 7.578.977.19   | R\$ 2.341   | 1.155.06    | 27.19 %              | R\$ 0.00   |  |

#### <sup>6</sup>Curva S (valor definidos em milhares de R\$)

É possivel marcar e desmarcar o planejamento inicial, atual, valor executado acumulado e valor pago acumulado para que fique visivel ou não na curva S;

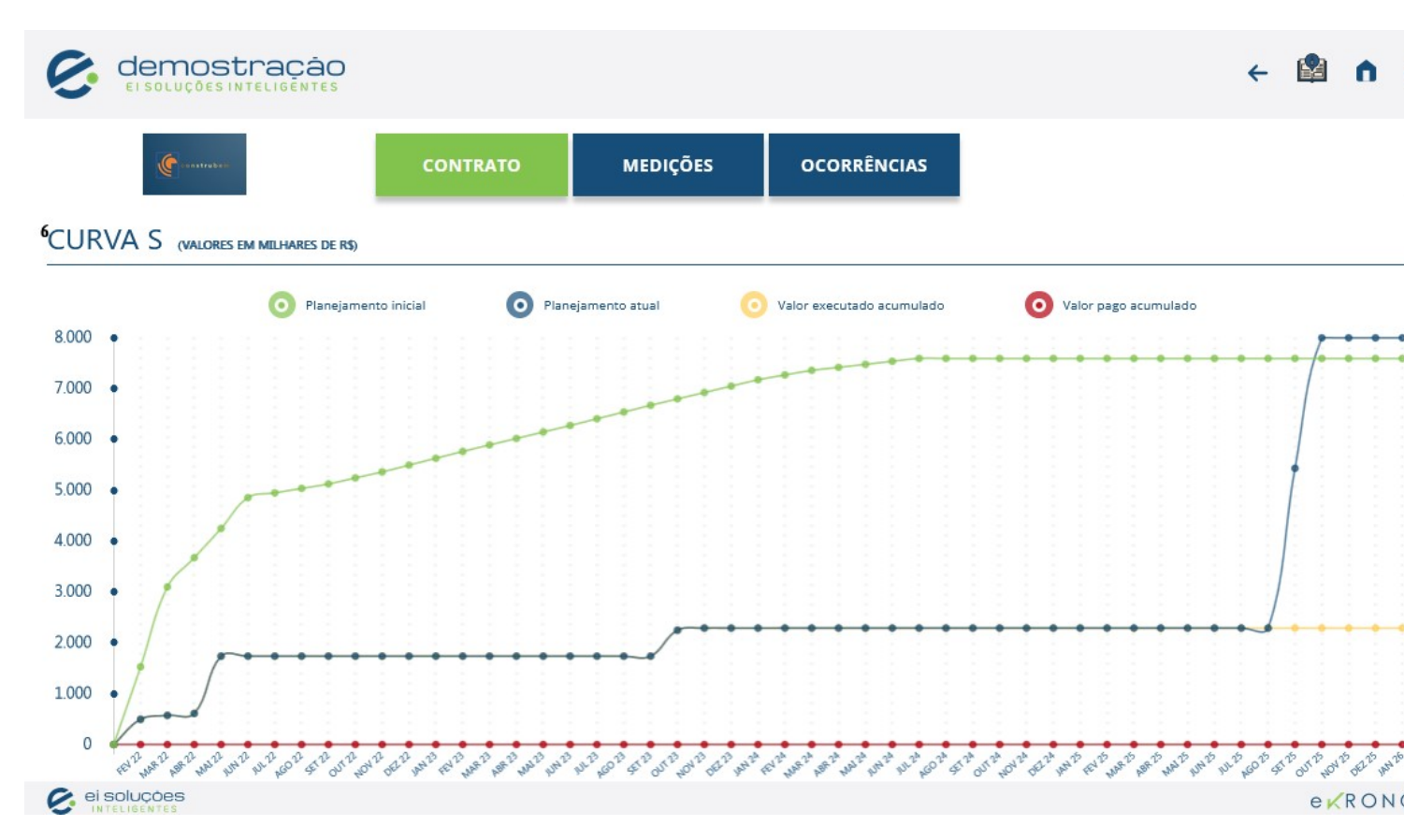

#### 3.11.2 Medições

Ao acessar a aba de medições é apresentado alguns detalhes do contrato e as medições lançadas até presente momento. Na tela de medições temos:

<sup>1</sup>Informação do contrato, valor contratado atual e percentual executado.

<sup>2</sup>Número da medição; (ordenado do mais antigo para o mais recente.)

<sup>3</sup>Período realizado da medição (formato mensal)

<sup>4</sup>Valor contratado (Valor atualizado conforme o andamento dos lançamentos)

<sup>5</sup>Valor executado no período (lançamento feito pelo fornecedor)

<sup>6</sup> Valor executado acumulado ( soma dos valores medidos)

<sup>7</sup> Situação em que a medição se encontra atualmente ( as situações existentes são: Confirmada, em lançamento, em análise)

O lançamento das medições serão realizadas pelo fornecedor para que o mesmo seja enviado para avaliação por parte do fiscal responsável.

|                           |              |                         |                    |                              |                            | <del>~</del>      | A | 2 |
|---------------------------|--------------|-------------------------|--------------------|------------------------------|----------------------------|-------------------|---|---|
| ( and the base            |              | CONTRATO                | MEDIÇÕES           | OCORRÊNCIAS                  |                            |                   |   |   |
| <sup>1</sup> CONTRATO 622 | 2/2021       |                         |                    |                              | _                          |                   |   |   |
| CONTRATADO ATUAL          | 2 N° MEDIÇÃO | 3 PERÍODO               | 4 VALOR CONTRATADO | 5 VALOR EXECUTADO NO PERÍODO | 6VALOR EXECUTADO ACUMULADO | <b>7</b> situação |   |   |
| R\$ 7.994.022,76          | ☑ 8          | 23/02/2024 - 22/03/2024 | R\$ 7.994.022,76   | R\$ 17.542,21                | R\$ 2.306.728,87           | Em lançamento     |   |   |
| * EXECUTADO<br>28,61%     | 7            | 23/01/2024 - 22/02/2024 | R\$ 7.588.977,19   | R\$ 400,00                   | R\$ 2.289.186,66           | Confirmada        |   |   |
|                           | 6            | 24/10/2023 - 23/11/2023 | R\$ 7.588.977,19   | R\$ 41.650,00                | R\$ 2.288.786,66           | Confirmada        |   |   |
|                           | 5            | 24/09/2023 - 23/10/2023 | R\$ 7.588.977,19   | R\$ 510.000,00               | R\$ 2.247.136,66           | Confirmada        |   |   |
|                           | <b>a</b>     | 01/05/2022 - 31/05/2022 | R\$ 7.588.977,19   | R\$ 1.126.340,00             | R\$ 1.737.136,66           | Confirmada        |   |   |
|                           | 3            | 01/04/2022 - 30/04/2022 | R\$ 7.588.977,19   | R\$ 37.826,10                | R\$ 610.796,66             | Confirmada        |   |   |
|                           | 2            | 01/03/2022 - 31/03/2022 | R\$ 7.588.977,19   | R\$ 77.616,60                | R\$ 572.970,56             | Confirmada        |   |   |
|                           | 1            | 01/02/2022 - 28/02/2022 | R\$ 7.588.977,19   | R\$ 495.353,96               | R\$ 495.353,96             | Confirmada        |   |   |
|                           |              |                         |                    |                              |                            |                   |   |   |

Obs: medições que já estão em situação "Confirmada" não é possivel editar, apenas visualizar o que já foi lançado e executado. Clique no ícone para visualizar.

Para realizar lançamentos dos itens clique no ícone 🦻 da medição em situação "Em lançamento".

A tela será redirecionada apresentando os itens do orçamento na qual o fornecedor irá realizar o preenchimento da quantidade executada.

Os campos

📝 serão apresentados indicando a possibilidade de inclusão da quantidade a ser medido.

| 01 07 01   | Escavação mecanizada de vala com prof. Maio    | m <sup>3</sup> | 292.600               | 292.600               | R\$ 8.00       | R                                  | R\$ 0.00       |
|------------|------------------------------------------------|----------------|-----------------------|-----------------------|----------------|------------------------------------|----------------|
| • 01.07    | FOSSA E SUMIDOURO                              |                |                       |                       |                |                                    | R\$ 0,00       |
| • 01.06.02 | Escavação mecanizada de vala com prof. Até 1   | m³             | 368,600               | 368,600               | R\$ 8,00       | 15,000 🖻                           | R\$ 120,00     |
| • 01.06.01 | Enrocamento manual, com arrumação do           | m³             | 4.620,000             | 4.620,000             | R\$ 200,00     | 350,000 🖬                          | R\$ 70.000,00  |
| • 01.06    | INSTALAÇÃO PROVISORIA - CONCESSIONARIA         |                |                       |                       |                | I                                  | R\$ 70.120,00  |
| • 01.05.01 | Muro de gabião, enchimento com pedra de        | m³             | 4.844,250             | 2.844,250             | R\$ 550,00     | 289,000 🗹                          | R\$ 158.950,00 |
| • 01.05    | TAPUME PADRAO SUDECAP (TIPO I, II E III)       |                |                       |                       |                |                                    | R\$ 158.950,00 |
| • 01.04.01 | Escavação, carga e transporte de solos moles   | m³             | 40.269,000            | 9.269,000             | R\$ 12,00      | 150,000 🗷                          | R\$ 1.800,00   |
| • 01.04    | PLACA DE OBRA AFIXADA COM PEÇAS DE             |                |                       |                       |                |                                    | R\$ 1.800,00   |
| • 01.03.03 | Escavação, carga e transporte de material de 3 | m³             | 10.067,250            | 2.617,250             | R\$ 30,00      | 200,000 🖻                          | R\$ 6.000,00   |
| • 01.03.02 | Escavação, carga e transporte de material de 1 | m³             | 12.608,700            | 0,000                 | R\$ 3,00       | ď                                  | R\$ 0,00 *     |
|            | DESCRIÇÃO                                      | UNIDADE        | QUANTIDADE CONTRATADA | QUANTIDADE A EXECUTAR | PREÇO UNITÁRIO | QUANTIDADE EXECUTADA NO<br>PERÍODO | VALOR TOTAL    |

Conforme os lançamentos vão sendo realizados o valor total será apresentado na barra em azul.

Caso seja inserido no campo uma quantidade maior do que a quantidade a executar

|          | DESCRIÇÃO                                    | UNIDADE        | QUANTIDADE CONTRATADA | QUANTIDADE A EXECUTAR | PREÇO UNITÁRIO | QUANTIDADE EXECUTADA NO<br>PERÍODO | VALOR TOTAL   |
|----------|----------------------------------------------|----------------|-----------------------|-----------------------|----------------|------------------------------------|---------------|
| 01.06    | INSTALAÇÃO PROVISORIA - CONCESSIONARIA       |                |                       |                       |                |                                    | R\$ 70.120,00 |
| 01.06.01 | Enrocamento manual, com arrumação do         | m <sup>3</sup> | 4.620,000             | 4.620,000             | R\$ 200,00     | 350,000 🖬                          | R\$ 70.000,00 |
| 01.06.02 | Escavação mecanizada de vala com prof. Até 1 | m³             | 368,600               | 368,600               | R\$ 8,00       | 15,000 🖬                           | R\$ 120,00    |
| 01.07    | FOSSA E SUMIDOURO                            |                |                       |                       |                |                                    | R\$ 0,00      |
| 01.07.01 | Escavação mecanizada de vala com prof. Maio  | m³             | 292,600               | 292,600               | R\$ 8,00       | C.                                 | R\$ 0,00      |
| 01.07.02 | Escavação mecanizada de vala com prof. Maio  | m³             | 41,100                | 41,100                | R\$ 7,00       | 500 æ                              | R\$ 0,00      |

O sistema emitirá um alerta informando que a quantidade executada no período não pode ser maior que a quantidade executada.

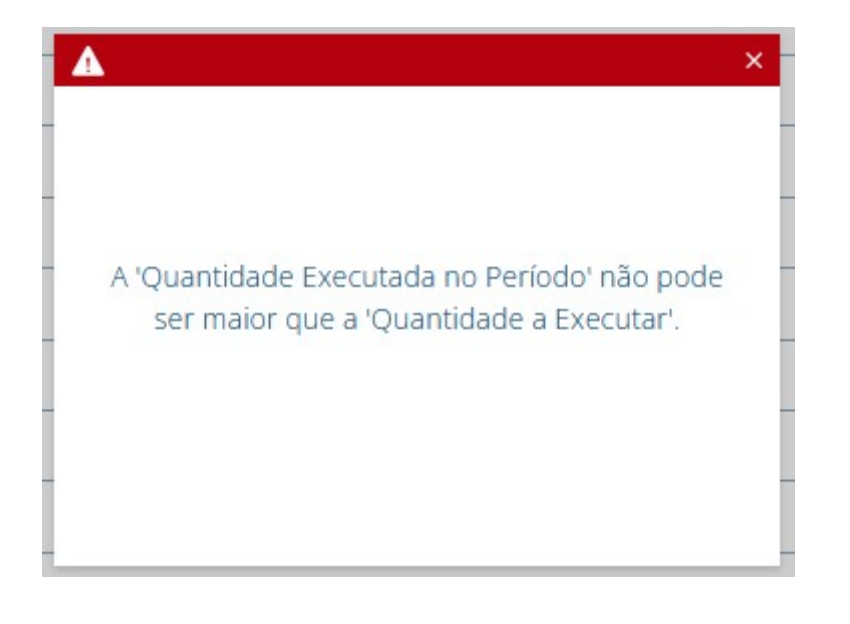

Ao preencher os campos é possivel realizar o envio dos itens medidos para o fiscal avaliar, clicando no botão enviar. O sistema apresentará uma mensagem de aviso, caso deseje prosseguir clique em enviar.

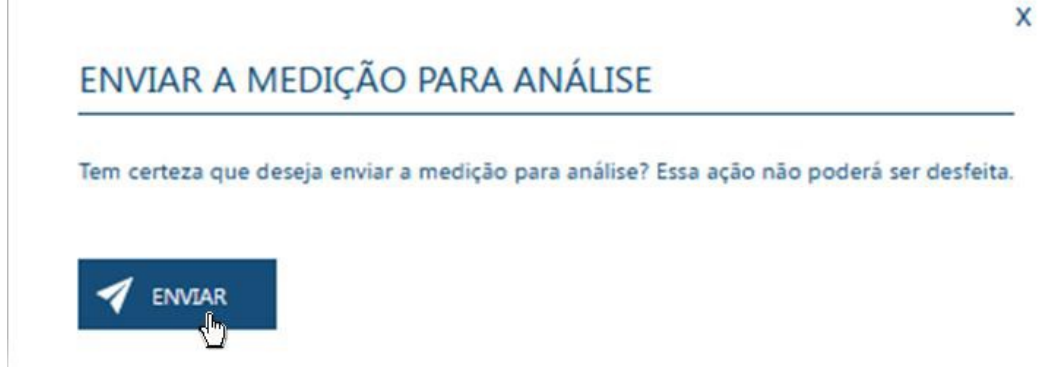

Ao enviar o sistema emite um alerta de envio para analise que será feita pelo fiscal.

Uma vez enviada para analise não é possível fazer quaisquer alteração.

× Medição enviada para análise com sucesso!

#### 3.11.3 Fotos e Arquivos

Além dos lançamentos da medição é possível realizar o upload de arquivos dentro da area externa.

Para submeter os arquivos, acesse a opção "fotos e documentos" que se encontra próximo ao rodapé.

|            | 🖌 ENVIAR                                | FOTOS E DOCUMENTOS | () н    | STÓRICO E NOTIFICAÇÕES |          |   | TOTAL: R\$ 292.370,00 |
|------------|-----------------------------------------|--------------------|---------|------------------------|----------|---|-----------------------|
| • 01.10.01 | Armação utilizando aço CA-25 de 12,5 mm | kg                 | 252,000 | 252,000                | R\$ 5,00 | ď | R\$ 0,00              |
| • 01.10    | TRAVESSIA                               |                    |         |                        |          |   | R\$ 0,00              |

Ao clicar será apresentado uma janela com as opções de submissão documentos como memória de cálculo, diário de obra e outros documentos.

Também é possivel enviar as imagens onde serão validadas pelo fiscal.

| FOTOS  |                    |            |   |
|--------|--------------------|------------|---|
| 14.jpg | 09/02/2024 - 11:03 |            | ^ |
| 13.jpg | 09/02/2024 - 11:03 | <b>b m</b> |   |
| 12.jpg | 09/02/2024 - 11:03 | <b>b</b> 💼 |   |
| 11.jpg | 09/02/2024 - 11:03 |            |   |
| 10.jpg | 09/02/2024 - 11:03 | <b>b</b> 💼 |   |
| 9.jpg  | 09/02/2024 - 11:03 |            |   |
| 8.jpg  | 09/02/2024 - 11:03 |            |   |
| 7.jpg  | 09/02/2024 - 11:03 | <b>b d</b> |   |
| 6.jpg  | 09/02/2024 - 11:03 | <b></b>    | Y |

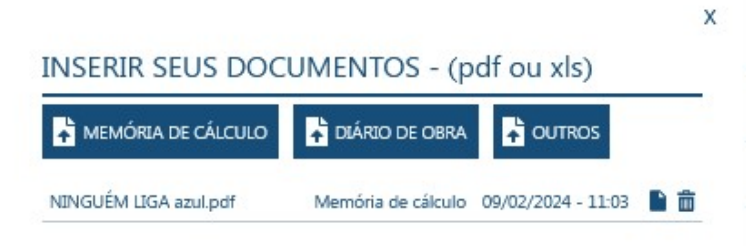

#### 3.12 Implementações futuras

Buscando sempre a melhoria do produto com entregas contínuas de valores e em curtos espaços de tempo, foram planejanadas entregas com novas funcionalidades, agregando desejos e necessidades da parte do usuário na usabilidade do produto.

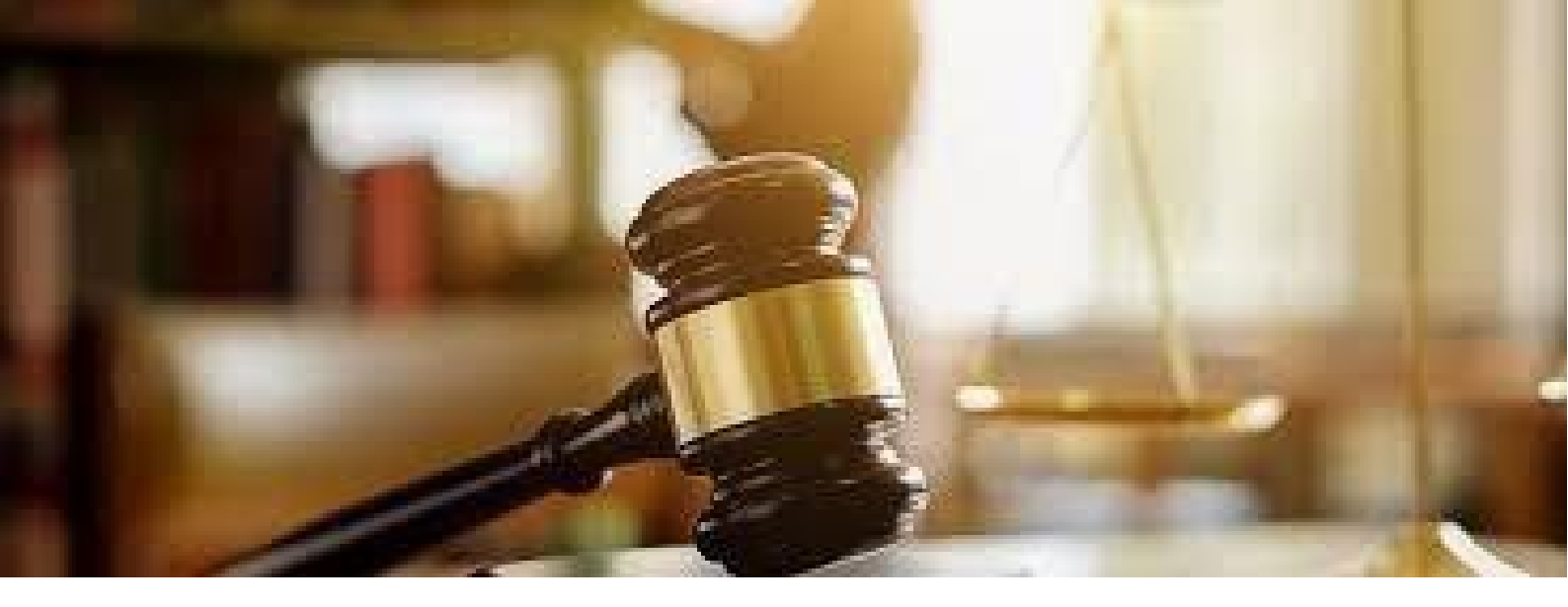

## Índice

Acesso - Área Restrita Fornecedor, 15

Cadastro de fornecedores, 15 Certame da licitação, 30 Como participar de uma nova licitação, 23 Conclusão, 46

Dados de acesso, 22 Dados Públicos da Licitação, 14 Dispensa com disputa, 39 Dispensa de licitação, 39 Dispensa sem disputa, 39 Disputa para envio de lances, 31 Documentos Habilitação do Fornecedor, 29 Doumentos Fornecedor, 16

Etapa de Habilitação, 43

Fase preparatória para o certame, 24

Implementações Futuras, 47 Introdução, 7

Julgamento das propostas, 40

Licitações do Fornecedor, 23 Login - Área Restrita Fornecedor , 15

Modalidades de Licitação, 8 Modo de disputa aberto, 33 Modo de disputa aberto/fechado, 34 Modo de disputa fechado, 37 Modo de disputa fechado/aberto, 36 Modos de disputa, 33

Nova Senha, 18

Perfil do fornecedor, 22 Proposta de preço - Técnica e Preço, 37 Proposta de Preço Fornecedor, 25 Página Inical Fornecedor, 21

Recursos, 45 Revogações, 9